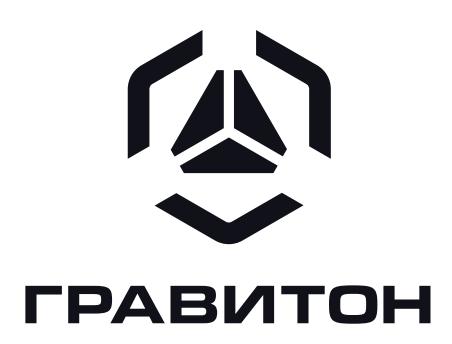

# БАЗОВАЯ СИСТЕМА ВВОДА-ВЫВОДА «ГРАВИТОН» ДЛЯ МАТЕРИНСКИХ ПЛАТ НА ОСНОВЕ ЧИПСЕТА INTEL H610

РУКОВОДСТВО ПОЛЬЗОВАТЕЛЯ

000 «Ревотех»

# 🖉 гравитон |

#### RU.TCЦМ.00038-01 34

#### Уведомление об авторских правах

Никакая часть настоящего документа не подлежит воспроизведению, переписыванию или переводу на любой язык, в любой форме, любыми средствами и в любых целях, за исключением целей резервного копирования, без письменного согласия ООО «Ревотех».

Исключительные права на товарные знаки, представленные в настоящем документе, принадлежат их правообладателям. Использование данных товарных знаков без разрешения правообладателей недопустимо.

#### Отказ от ответственности

Ни при каких обстоятельствах ООО «Ревотех» не несет ответственности за прямые или косвенные убытки, возникшие в результате использования изделия без соблюдения требований настоящего Руководства пользователя (далее – Руководства).

Рисунки и иллюстрации в данном Руководстве размещены с целью ознакомления с функционалом программы и могут отличаться от фактического вида интерфейса программы.

В связи с постоянной работой по совершенствованию программы, повышающей её надежность и улучшающий функционал, в программу могут быть внесены изменения, не отраженные в настоящем издании Руководства, без уведомления конечного пользователя.

#### Контактная информация

В случае необходимости связаться с изготовителем, а также получения дополнительной информации о продукции «Гравитон», посетите сайт изготовителя по адресу https://graviton.ru или свяжитесь с изготовителем для получения дополнительной информации.

#### 000 «Ревотех»

121471, г. Москва, вн.тер.г. муниципальный округ Можайский, ул. Петра Алексеева, д. 12, стр. 23, помещ. 1/1

RU.TCЦМ.00038-01 34

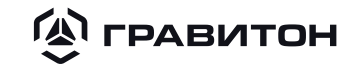

### АННОТАЦИЯ

Данный документ описывает применение и эксплуатацию программного обеспечения Базовая система ввода-вывода «Гравитон» для материнских плат на основе чипсета Intel H610 (далее – ПО).

Дистрибутив ПО указан в ведомости документов на носителях данных RU.TCЦМ.00038-01 90 и хранится в электронном архиве.

Обращения в службу поддержки принимаются круглосуточно по электронной почте support@graviton.ru.

Интерфейс ПО включает в себя спецификацию расширяемого микропрограммного интерфейca Unified Extensible Firmware Interface (далее – UEFI).

Версия ПО - 1.0.

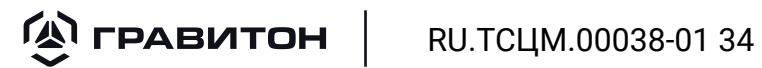

| Раздел 1  | НАЗНАЧЕНИЕ ПРОГРАММЫ                                        | 5  |
|-----------|-------------------------------------------------------------|----|
| 1.1 Назн  | ачение и область применения                                 | 5  |
| 1.2 Крат  | кое описание                                                | 5  |
| Раздел 2  | УСЛОВИЯ ВЫПОЛНЕНИЯ ПРОГРАММЫ                                | 6  |
| 2.1 Аппа  | аратные средства необходимые для функционирования программы | 6  |
| 2.2 Треб  | ования к персоналу (пользователю)                           | 6  |
| Раздел З  | ВЫПОЛНЕНИЕ ПРОГРАММЫ                                        | 7  |
| 3.1 Загр  | узка и запуск программы                                     | 7  |
| 3.2 Груп  | пы настроек основного меню                                  | 9  |
| 3.3 Нави  | игация и управление                                         |    |
| Раздел 4  | ИНФОРМАЦИЯ                                                  |    |
| Раздел 5  | ДИСПЕТЧЕР УСТРОЙСТВ                                         | 14 |
| 5.1 Общ   | ее описание группы настроек «Диспетчер устройств»           |    |
| 5.2 Наст  | ройка периферийного оборудования                            |    |
| 5.3 Спис  | сок сетевых устройств                                       | 15 |
| Раздел б  | ДИСПЕТЧЕР ЗАГРУЗКИ                                          | 27 |
| 6.1 Общ   | ее описание группы настроек «Диспетчер загрузки»            | 27 |
| 6.2 Дисг  | етчер по обслуживанию загрузки                              | 27 |
| Раздел 7  | МОНИТОРИНГ                                                  | 34 |
| Раздел 8  | дополнительно                                               | 35 |
| 8.1 Общ   | ее описание группы настроек «Дополнительно»                 |    |
| 8.2 Конс  | ригурация PCI Express                                       |    |
| 8.3 Конс  | ригурация TDP                                               |    |
| 8.4 Конс  | ригурация USB                                               |    |
| 8.5 Конс  | ригурация SATA                                              |    |
| 8.6 Hact  | ройка CNVi                                                  |    |
| Раздел 9  | ОБНОВЛЕНИЕ ПО                                               |    |
| Раздел 10 | БЕЗОПАСНОСТЬ                                                |    |

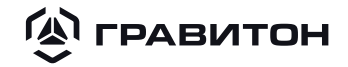

### Раздел 1 НАЗНАЧЕНИЕ ПРОГРАММЫ

#### 1.1 Назначение и область применения

ПО предназначено для управления электропитанием, тестирования работоспособности, инициализации и управления функциональными узлами изделия.

#### 1.2 Краткое описание

Настоящее ПО – это интерфейс между операционной системой и микропрограммами, управляющими низкоуровневыми функциями оборудования, его основное предназначение: корректно инициализировать оборудование при включении системы и передать управление загрузчику операционной системы (далее - OC).

Классы решаемых задач:

- инициализация материнской платы:
- центрального процессора и его ядер (CPU);
- контроллера ОЗУ;
- основного коммуникационного контроллера платформы (РСН);
- периферии материнской платы;
- контроллера управления питанием и датчиков (SIO);
- дискретного графического адаптера (при наличии);
- встроенного в РСН контроллера сети Ethernet (при наличии);
- внешнего контроллера сети Ethernet (при наличии);

 тестирование материнской платы, обеспечение управления основными компонентами системы, обеспечение взаимодействия между аппаратной частью и программной частью операционной системы;

 обеспечение возможности совершения необходимых настроек оборудования, конфигураций запуска, включение и отключение отдельных компонентов материнской платы;

- инициализация материнской платы, запуск подключённых к ней устройств и загрузка ОС.

Программа функционирует в составе материнских плат DMB-H610-MCA01 EЦPT.469555.030, DMB-H610-TMI01 EЦPT.469555.023, DMB-H610-TMI02 EЦPT.469555.033, DMB-H610-MCA02 TCЦM.469555.009 (далее – материнская плата).

# **С ГРАВИТОН** RU.TCЦМ.00038-01 34 Раздел 2 УСЛОВИЯ ВЫПОЛНЕНИЯ ПРОГРАММЫ

#### 2.1 Аппаратные средства необходимые для функционирования программы

Для эксплуатации ПО должны использоваться следующие аппаратные средства:

- материнская плата;
- персональный компьютер (далее ПК).

#### 2.2 Требования к персоналу (пользователю)

Конечный пользователь программы должен обладать практическими навыками работы с ОС Astra Linux CE, UEFI Bios и изучить настоящее Руководство.

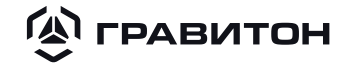

### Раздел 3 ВЫПОЛНЕНИЕ ПРОГРАММЫ

#### 3.1 Загрузка и запуск программы

ПО запускается автоматически при включении питания платы. Для доступа к меню настроек (далее - BIOS Setup) необходимо выполнить следующие действия:

- при запуске ОС при загрузке ПК нажать одну из клавиш <F2> или <DOWN>;
- пройти авторизацию, как обычный пользователь/администратор, введя соответствующие логин и пароль.

ВНИМАНИЕ! При первой загрузке BIOS Setup авторизация не требуется. Установка и изменение учётных данных осуществляется в разделе меню «Безопасность». Описание настроек в разделе 10 настоящего Руководства. После установки пользователем пароля, учётные данные будут запрашиваться при следующем входе.

После загрузки и авторизации откроется меню основных настроек BIOS Setup на английском языке, как показано на рис. 1.

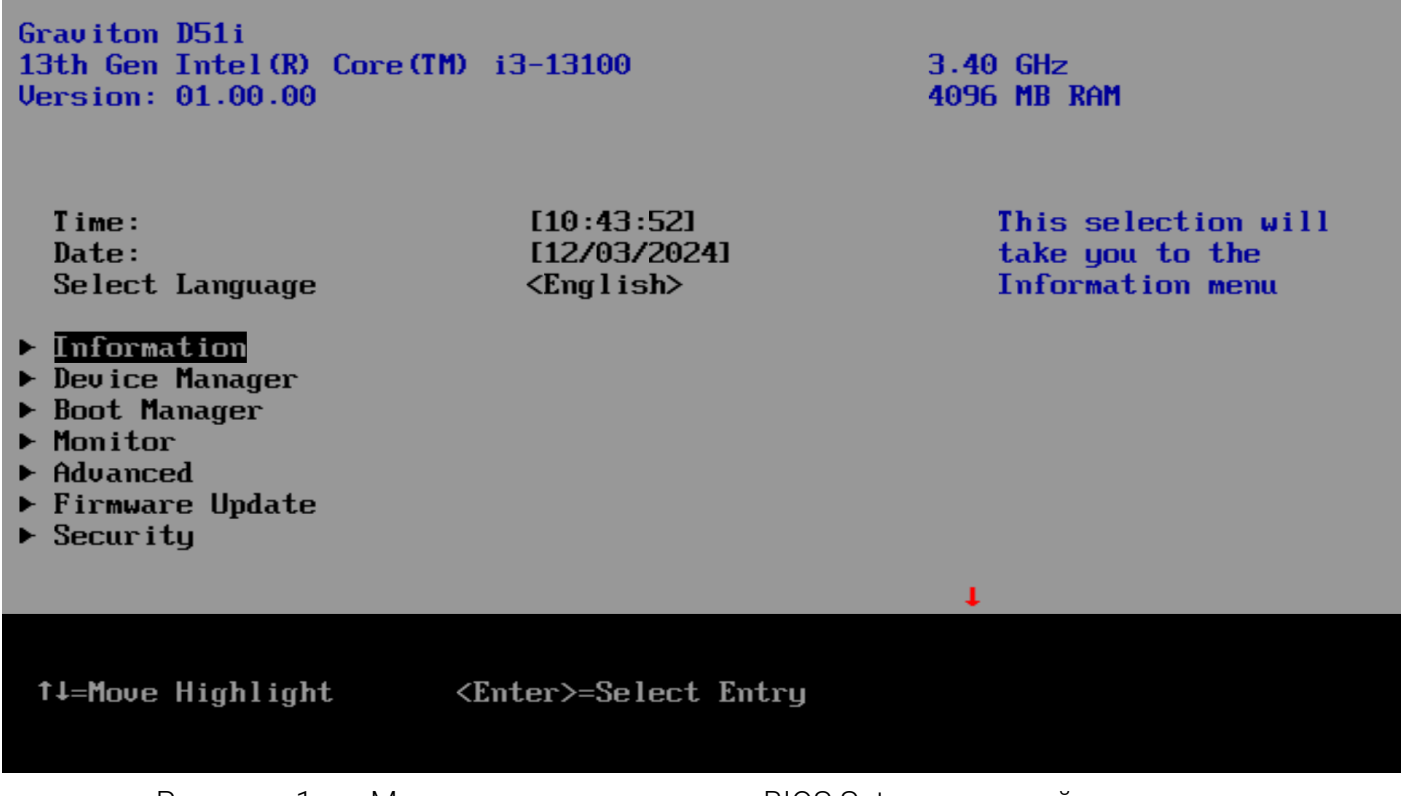

Рисунок 1 – Меню основных настроек BIOS Setup на английском языке

Для смены языка, находясь в строке «Select Language» меню основных настроек, нажмите кнопку <Enter>, откроется окно с выбором языка, как показано на рис. 2.

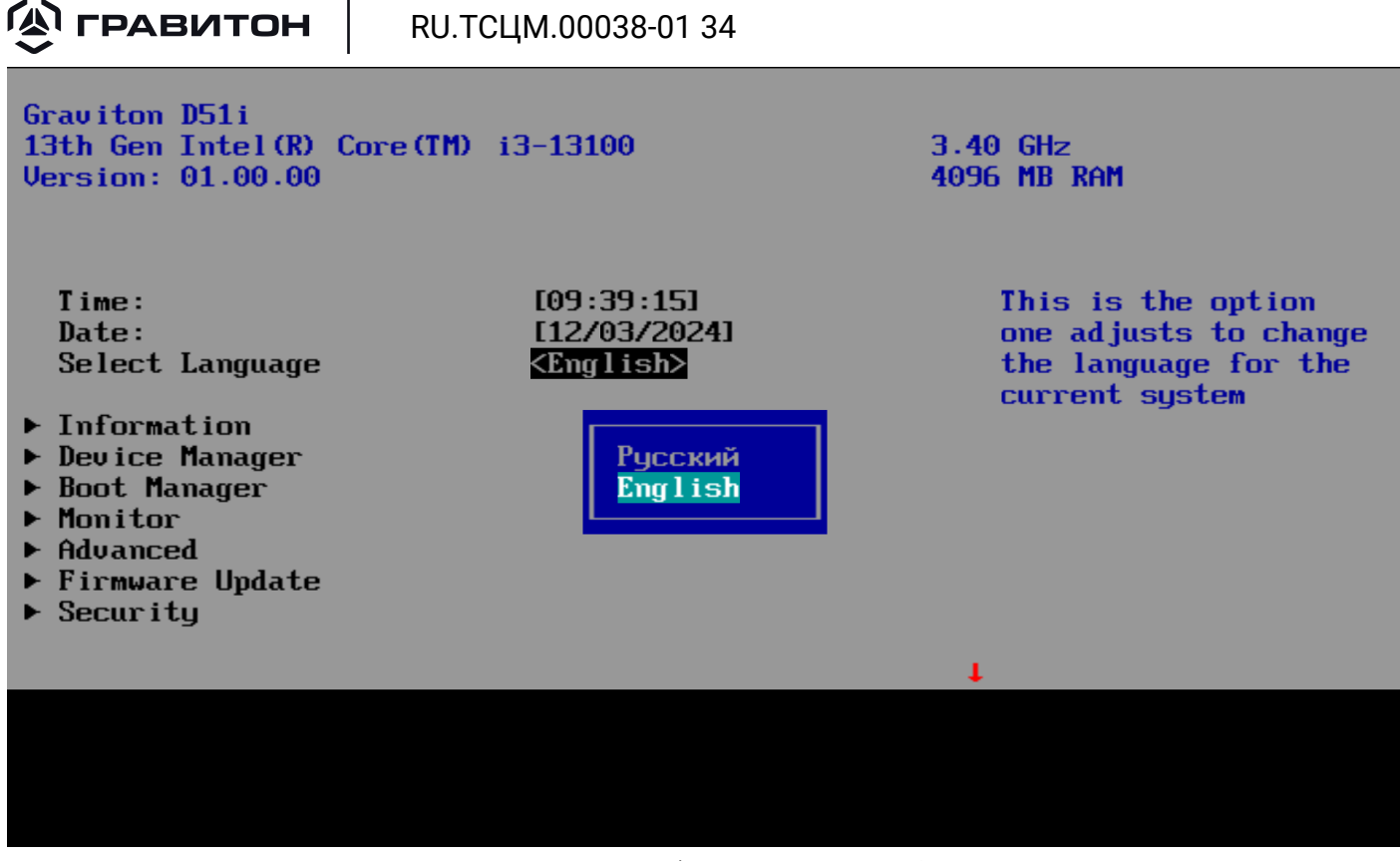

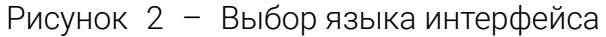

С помощью клавиши <DOWN> перейти в строку «Русский» и нажать клавишу <Enter> для подтверждения выбора языка. Откроется меню основных настроек BIOS Setup на русском языке, как показано на рис. 3, 4.

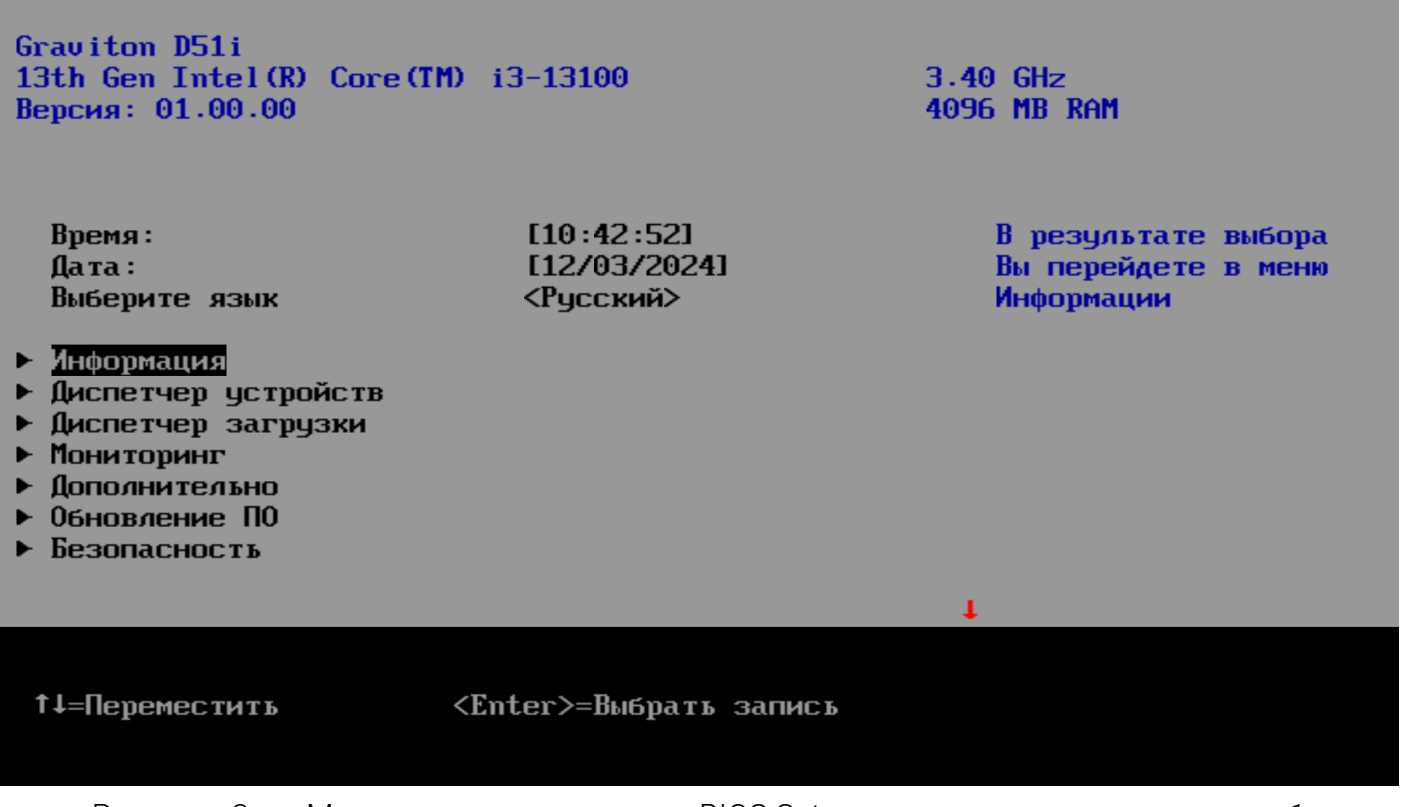

Рисунок 3 – Меню основных настроек BIOS Setup на русском языке, страница 1

RU.TCЦМ.00038-01 34

🖾 ГРАВИТОН

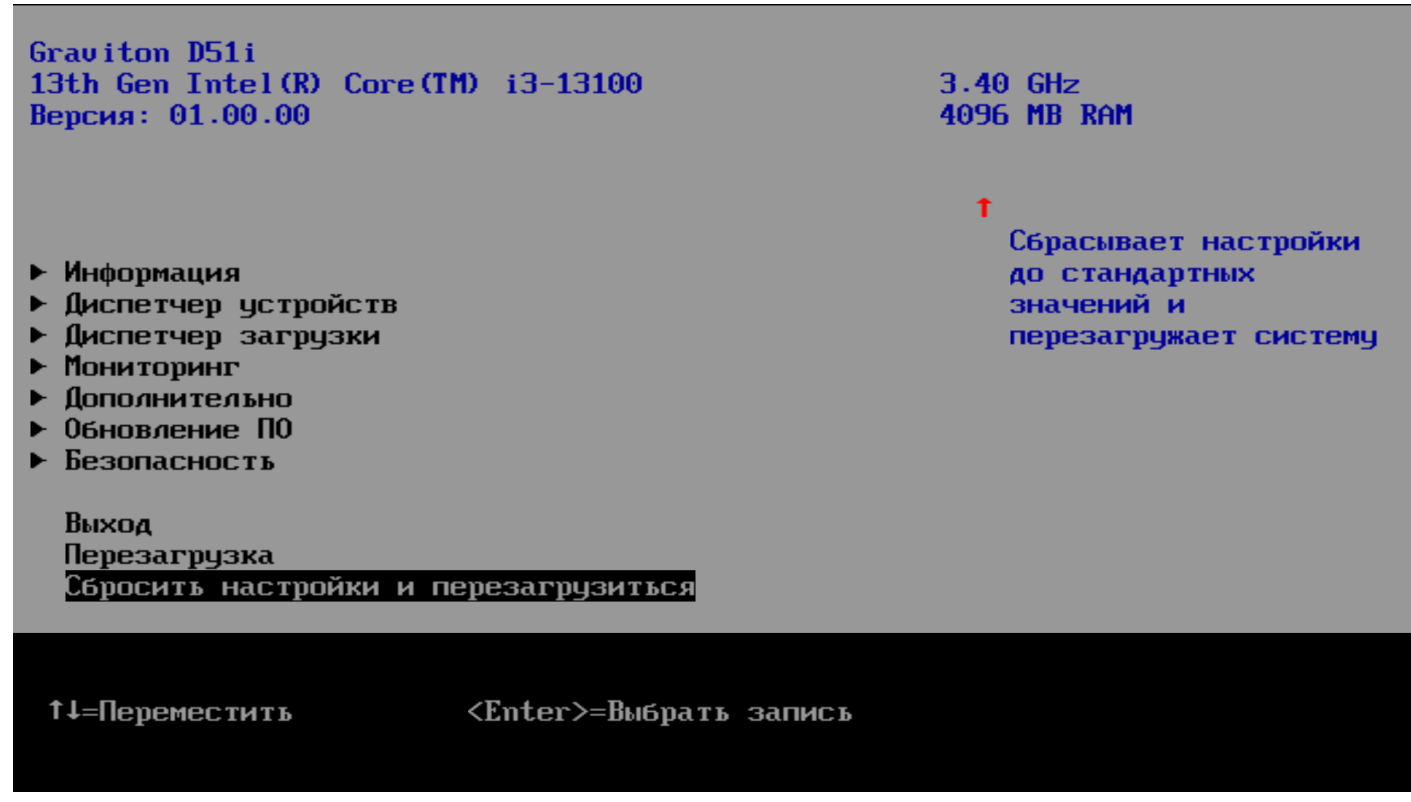

Рисунок 4 – Меню основных настроек BIOS Setup на русском языке, страница 2

#### 3.2 Группы настроек основного меню

В верхнем поле основного меню отображаются следующие сведения:

- модель используемой платформы;
- основные технические характеристики процессора, установленного на материнскую плату;
- текущая версия программы;
- объём памяти ОЗУ.

Группы настроек основного меню (см. рис. 3, 4) представлены в таблице 1.

Таблица 1 – Группы настроек основного меню

| Название группы        | Содержание и назначение                                                                 |
|------------------------|-----------------------------------------------------------------------------------------|
| Время                  | Установка системного времени                                                            |
| Дата                   | Установка системной даты                                                                |
| Выберите язык          | Русский/Английский                                                                      |
| Информация             | Информационные таблицы со сводкой данных о BIOS, системе, материнской плате, процессоре |
| Диспетчер<br>устройств | Настройки периферийного оборудования и сетевых устройств                                |
| Диспетчер<br>загрузки  | Настройки загрузки системы                                                              |
| Мониторинг             | Сводка показаний датчиков и сенсоров системной платы                                    |
| Дополнительно          | Расширенные настройки                                                                   |

🖄 ГРАВИТОН

RU.TCЦМ.00038-01 34

| Название группы                            | Содержание и назначение                                 |
|--------------------------------------------|---------------------------------------------------------|
| Обновление ПО                              | Загрузка бинарного файла для установки новой версии ПО  |
| Безопасность                               | Настройки безопасности, установка учётных данных        |
| Выход                                      | Выход из системы                                        |
| Перезагрузка                               | Перезагрузка системы                                    |
| Сбросить<br>настройки и<br>перезагрузиться | Сброс настроек до заводских с последующей перезагрузкой |

#### 3.3 Навигация и управление

Для перехода по списку настроек «вверх» и «вниз» используйте клавиши <DOWN>, <UP> на клавиатуре, для выбора группы, раскрытия настроек - клавишу <Enter>, для выхода или перехода на один шаг назад - клавишу <Esc>.

Маркеры а ч чказывают на то, что не все данные отображены на странице: вверху или внизу находится продолжение списка.

Для навигации и управления используются следующие клавиши на клавиатуре:

<F9> – сброс настроек;

<F10> - сохранение настроек;

<→>/<←> – переместить выбор вправо/влево, выбор кнопок диалогового окна;

<+>/<-> – переместить выбор вверх/вниз, увеличение/уменьшение значения.

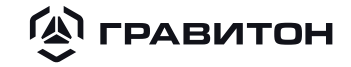

### Раздел 4 ИНФОРМАЦИЯ

Основные настройки группы «Информация» представляют собой информационные таблицы со сводкой данных о BIOS, системе материнской плате, процессоре (рис. 5).

Во вкладке отображаются основные характеристики системы: информация об установленных в материнскую плату процессоре и модулях памяти.

|                                                                                                    | Информация           |                               |
|----------------------------------------------------------------------------------------------------|----------------------|-------------------------------|
| <ul> <li>Информация о BIOS</li> <li>Системная информация</li> <li>Информация о материнской пл</li> <li>Информация о процессоре</li> </ul> | ате                  | Показать информацию о<br>BIOS |
|                                                                                                    |                      |                               |
|                                                                                                    |                      |                               |
| ↑↓=Переместить <ent< td=""><td>er&gt;=Выбрать запись I</td><td>Esc=Выход</td></ent<>                                                      | er>=Выбрать запись I | Esc=Выход                     |

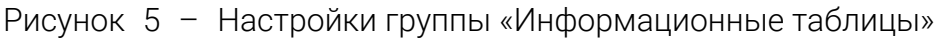

Страницы «Информация о BIOS», «Системная информация», «Информация о материнской плате», «Информация о процессоре» представлены на рис. 6 - 9.

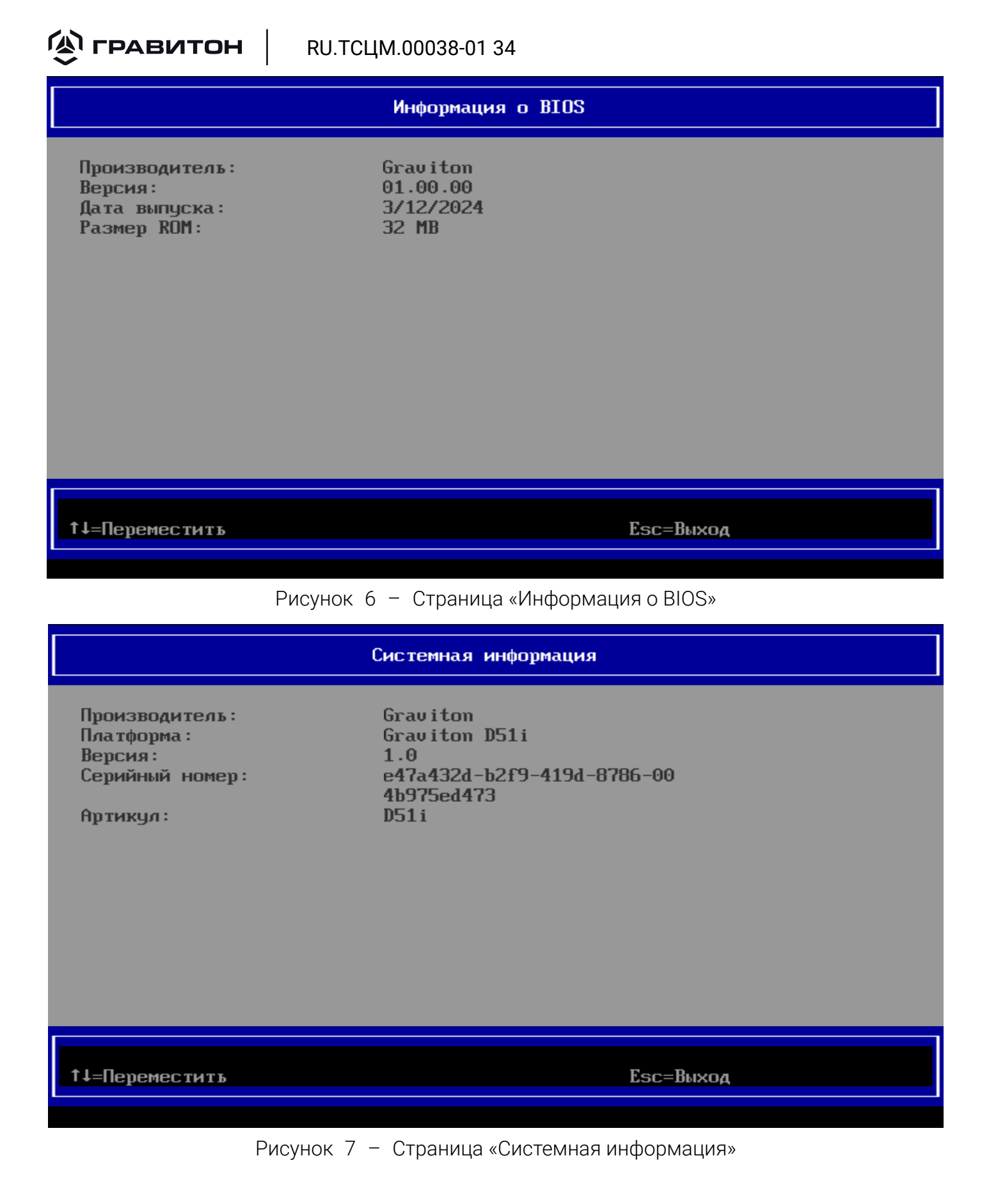

#### 

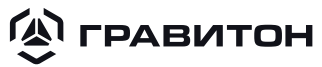

#### Информация о материнской плате

Производитель: Наименование: Версия: Серийный номер: Graviton DMB-H610-MCA01 1.0 b51bb0a1-1f92-41dd-adfd-d8 f92878ad12

↑↓=Переместитъ

Esc=Выход

#### Рисунок 8 – Страница «Информация о материнской плате»

| Информация о процессоре   |                          |  |  |
|---------------------------|--------------------------|--|--|
|                           |                          |  |  |
| Разъем:                   | Socket0                  |  |  |
| Тип процессора:           | Центральный процессор    |  |  |
| Семейство процессоров:    | Intel® Core i3 processor |  |  |
| Производитель процессора: | Intel                    |  |  |
| Версия процессора:        | 13th Gen Intel(R)        |  |  |
|                           | Core(TM) i3-13100        |  |  |
| L1 Kow:                   | 80x1 KB                  |  |  |
| L2 Kow:                   | 1280x1 KB                |  |  |
| L3 Kow:                   | 12288 KB                 |  |  |
| Количество ядер:          | 4                        |  |  |
| Количество ядер включено: | 4                        |  |  |
| Напляжение плоцессова:    | 1.12 U                   |  |  |
| Максимальная сколость:    | 4500 MHz                 |  |  |
| Техищая скорость:         | 3400 MHz                 |  |  |
| Виошний такторый сигнал.  | 100 MHz                  |  |  |
| внешний тактовый сигнал.  | 100 1112                 |  |  |
|                           | ·                        |  |  |
|                           |                          |  |  |
| 1↓=Переместитъ            | Esc=Выход                |  |  |
|                           |                          |  |  |

Рисунок 9 – Страница «Информация о процессоре»

# **С ГРАВИТОН** RU.TCЦМ.00038-01 34 Раздел 5 ДИСПЕТЧЕР УСТРОЙСТВ

#### 5.1 Общее описание группы настроек «Диспетчер устройств»

Группа настроек «Диспетчер устройств» включает в себя настройки периферийного оборудования и сетевых устройств (рис. 10).

| Диспетчер устройств                                                      |                                |                                                                                                  |
|--------------------------------------------------------------------------|--------------------------------|--------------------------------------------------------------------------------------------------|
| Списох устройств<br>► Настройка периферийног<br>► Список сетевых устройс | ю оборудования<br>:тв          | Выберите порядок<br>подключения драйверов<br>в качестве политики<br>платформы для<br>конкретного |
| Нажмите ESC для выхода                                                   |                                | устройства-контроллера                                                                           |
|                                                                          |                                |                                                                                                  |
|                                                                          |                                |                                                                                                  |
|                                                                          |                                |                                                                                                  |
| -                                                                        |                                |                                                                                                  |
| ↑↓=Переместитъ                                                           | <enter>=Выбрать запись</enter> | Езс=Выход                                                                                        |
|                                                                          |                                |                                                                                                  |

Рисунок 10 – Группа настроек «Диспетчер устройств»

#### 5.2 Настройка периферийного оборудования

5.2.1 В группе «Настройка периферийного оборудования» для обновления списка текущих путей устройств-контроллеров необходимо выбрать строку «Обновить» и для подтверждения нажать на клавишу <Enter> (рис. 11).

Для отображения списка PCI - устройств с опциональным ROM необходимо перейти в строку «Показать PCI - устройств с опциональным ROM», нажать клавишу <Enter> в поле «[]» установится отметка «×».

RU.TCЦМ.00038-01 34

🕼 ГРАВИТОН

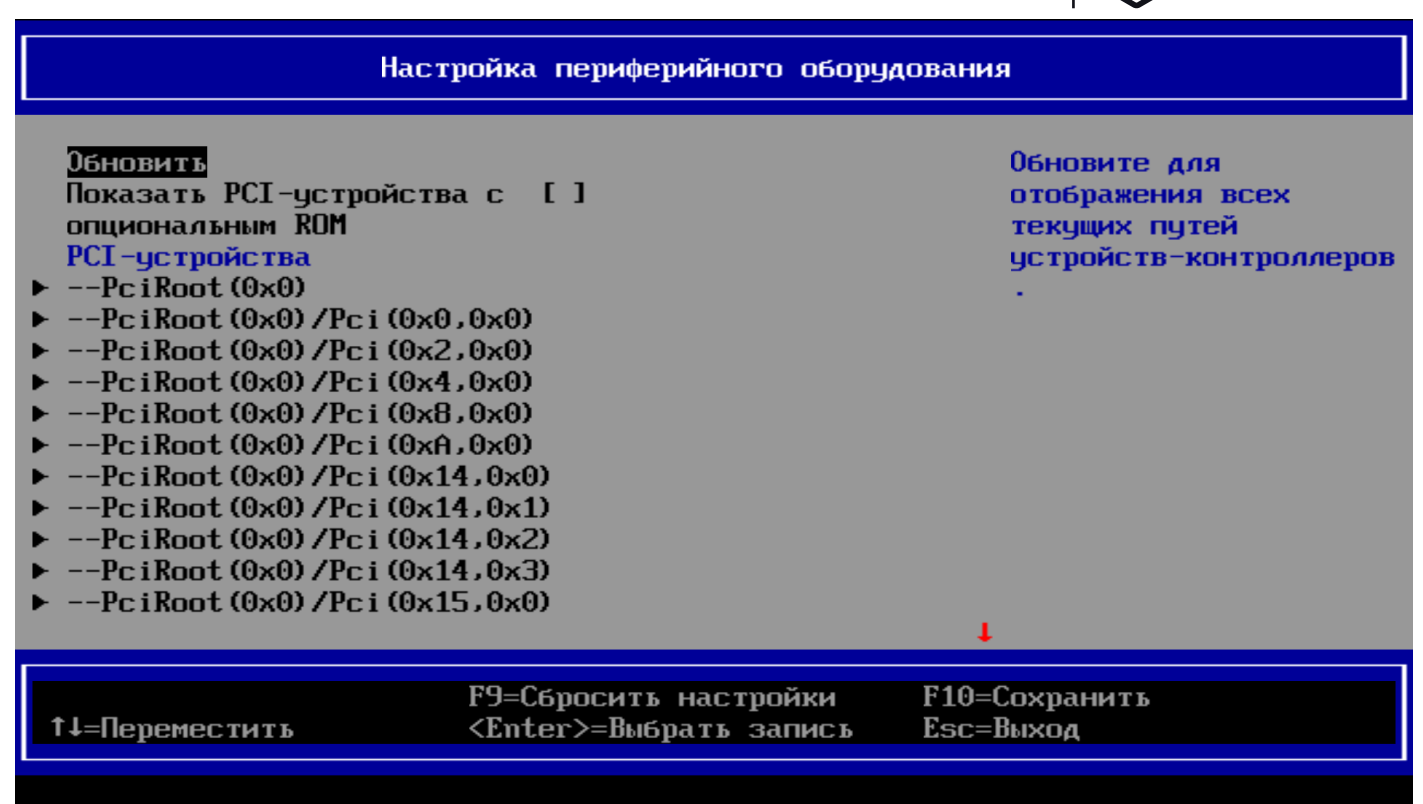

Рисунок 11 – Обновление списка PCI - устройств

#### 5.3 Список сетевых устройств

5.3.1 На странице «Список сетевых устройств» списки сетевых устройств разделены на группы в соответствии с МАС - адресом (рис. 12).

| Список сетевых устройств                                                     |                        |                    |
|------------------------------------------------------------------------------|------------------------|--------------------|
| Список сетевых устройств<br>MAC:F0:D7:AF:90:02:00<br>Нажмите ESC для выхода. | β                      | Сетевое устройство |
| 1↓=Переместить <                                                             | (Enter)=Выбрать запись | Esc=Выход          |

При нажатии клавиши <Enter> откроется список настроек сетевых устройств с данным МАС - адресом (рис. 13).

| ГРАВИТОН                                                                                                    | RU.TCЦМ.00038-01 34                                                               |                                                    |  |
|----------------------------------------------------------------------------------------------------|-----------------------------------------------------------------------------------|----------------------------------------------------|--|
| Сетевые устройства МАС:F0:D7:AF:90:02:00                                                                                                    |                                                                                   |                                                    |  |
| Сетевые устройст<br>• Intel(R) Etherne<br><u>F0:D7:AF:90:02:0</u><br>• Конфигурация VLA<br>• Настройка сети II<br>• Настройка сети II<br>• Конфигурация HTT<br>Нажмите ESC для | ва<br>t Connection (17) I219-V -<br>0<br>N<br>Pv4<br>Рv6<br>Р-загрузки<br>выхода. | Configure Gigabit<br>Ethernet device<br>parameters |  |
| †↓=Переместитъ                                                                                                    | <enter>=Выбрать запись</enter>                                                    | Esc=Выход                                          |  |

Рисунок 13 – Список настроек сетевых устройств

5.3.2 При открытии настроек устройств Ethernet с текущим MAC-адресом откроется окно «Main Configuration Page» с информацией о следующих параметрах (рис. 14):

- «UEFI Driver» наименование и номер версии драйвера UEFI;
- «Adapter PBA» номер адаптера продукта (PBA), девятизначное число, которое является последней частью серийного номера платы адаптера;
- «PCI Device ID» ID устройства, подключаемого к шине PCI;
- «PCI Adress» порт адреса в шине PCI;
- «MAC Adress» MAC адрес устройства.

|                                                                                                    | RU.TCЦM.00038-01                                                                       | 1 34                                   |
|----------------------------------------------------------------------------------------------------|----------------------------------------------------------------------------------------|----------------------------------------|
| ٦                                                                                                    | lain Configuration Page                                                                |                                        |
| <b>PORT CONFIGURATION INFORMA</b><br><u>JEFI Driver:</u><br>Adapter PBA:<br>PCI Device ID<br>PCI Address<br>MAC Address | TION<br>Intel(R) Gigabit 0.1.02<br>FFFFFF-OFF<br>1A1D<br>00:1F:06<br>F0:D7:AF:90:02:00 | UEFI driver name and<br>version number |
| 1↓=Переместитъ                                                                                                    | Es                                                                                     | с=Выход                                |

Рисунок 14 – Окно «Main Configuration Page» настроек устройств Ethernet

5.3.3 При открытии настроек «Конфигурация VLAN» доступно создание новой VLAN сети, а также мониторинг списка настроенных VLAN (рис. 15).

| Конфигурация VLAN                                           |                                                         |                                                                                  |
|-------------------------------------------------------------|---------------------------------------------------------|----------------------------------------------------------------------------------|
| Создать новый ULAN<br>VLAN ID<br>Приоритет<br>Добавить VLAN | [0]<br>[0]                                              | ID VLAN нового или<br>существующего VLAN,<br>допустимое значение<br>от 0 до 4094 |
| Список настроенных VLf<br>Удалить VLAN                      | AN                                                      |                                                                                  |
|                                                             |                                                         |                                                                                  |
|                                                             |                                                         |                                                                                  |
|                                                             |                                                         |                                                                                  |
| 1↓=Переместитъ                                              | F9=Сбросить настройки<br><enter>=Выбрать запись</enter> | F10=Сохранить<br>Esc=Выход                                                       |
|                                                             |                                                         |                                                                                  |

Рисунок 15 – Окно «Main Configuration Page» настроек устройств Ethernet

Для создания новой VLAN сети необходимо выполнить следующие действия:

- перейти к строке «VLAN ID», ввести номер ID новой или существующей VLAN, допустимое значение которого от 0 до 4094;

# 🛞 ГРАВИТОН

- в строке «Приоритет» установить приоритет 802.1Q, допустимое значение которого от 0 до 7;

– перейти к строке «Добавить VLAN» и нажать клавишу <Enter> - новая или подключенная сеть VLAN отобразится в «Списке настроенных VLAN» (рис. 16).

| Конфигурация VLAN                                                        |                                                         |                                                         |  |
|--------------------------------------------------------------------------|---------------------------------------------------------|---------------------------------------------------------|--|
| <mark>Создать новый ULAN</mark><br>VLAN ID<br>Приоритет<br>Добавить VLAN | [0]<br>[0]                                              | Создать новый VLAN<br>или обновить<br>существующий VLAN |  |
| Список настроенных VLA<br>VLAN ID: 0, Priori<br>Удалить VLAN             | N<br>ty:0 [ ]                                           |                                                         |  |
|                                                                          |                                                         |                                                         |  |
| ↑↓=Переместитъ                                                           | F9=Сбросить настройки<br><enter>=Выбрать запись</enter> | F10=Сохранить<br>Esc=Выход                              |  |
|                                                                          | •                                                       |                                                         |  |

Рисунок 16 - Обновление списка настроенных сетей VLAN

Для отключения VLAN необходимо выполнить следующие действие:

- перейти к «Списку настроенных VLAN» (рис. 17);

 находясь в строке сети VLAN, которую необходимо удалить, нажать клавишу <Enter>, в поле «[]» установится отметка «×»;

– перейти к строке «Удалить VLAN» и нажать клавишу < Enter>.

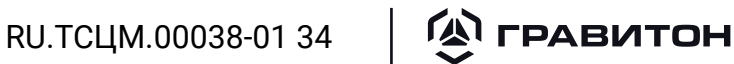

| Конфигурация VLAN                                                                                                    |                                                            |                            |
|----------------------------------------------------------------------------------------------------|------------------------------------------------------------|----------------------------|
| Создать новый ULAN<br>ULAN ID<br>Приоритет<br>Добавить VLAN<br>Список настроенных ULAN<br>ULAN ID: 0, Priorit<br>Удалить ULAN | [0]<br>[0]<br>.y:0 []                                      | Выбрать для удаления       |
|                                                                                                    |                                                            |                            |
| †↓=Переместитъ                                                                                                    | F9=Сбросить настройки<br><spacebar>Переключение</spacebar> | F10=Сохранить<br>Esc=Выход |
| Рисунок 17 – Удаление настроенной VLAN                                                                                        |                                                            |                            |

По окончании настроек перейти к строке «Сохранить и выйти» и нажать клавишу <Enter> для сохранения настроек и последующего выхода.

5.3.4 Окно настроек «Текущие настройки IPv4» представлено на рис. 17.

| Успешная настройка |                                   | Указывать, успешно ли |
|--------------------|-----------------------------------|-----------------------|
| Сохранить и выйти  |                                   | сетевой адрес         |
|                    |                                   |                       |
|                    |                                   |                       |
|                    |                                   |                       |
|                    |                                   |                       |
|                    |                                   |                       |
|                    | F9=Сбросить настройки             | F10=Сохранить         |
| 1↓=Переместитъ     | <spacebar>Переключение</spacebar> | Езс=Выход             |
|                    |                                   |                       |

Рисунок 18 - Окно настроек «Текущие настройки IPv4»

# 🛞 ГРАВИТОН

### RU.TCЦМ.00038-01 34

Для открытия дерева настроек «Текущие настройки IPv4» необходимо выполнить следующие действия:

- при успешно сконфигурированном сетевом адресе перейти к строке «Успешная настройка»;

– нажать клавишу <Enter> для установки в чекбоксе «[]» отметки «×», откроется дерево настроек, а в нижней части окна появится сообщение «Конфигурация изменена» (рис. 18).

| Чспешная настройка<br>Включить DHCP<br>Локальный IP адрес<br>Локальная маска сети<br>Локальный шлюз<br>Локальные DNS сервера<br>Сохранить и выйти | に)<br><br><br>                                             | Указывать, успешно ли<br>сконфигурирован<br>сетевой адрес |
|----------------------------------------------------------------------------------------------------|------------------------------------------------------------|-----------------------------------------------------------|
| 1↓=Переместитъ                                                                                                    | F9=Сбросить настройки<br><spacebar>Переключение</spacebar> | F10=Сохранить<br>Esc=Выход                                |
|                                                                                                    |                                                            | Конфигурация изменена                                     |

Рисунок 19 – Окно настроек «Текущие настройки IPv4»

Перечень настроек окна «Текущие настройки IPv4» описан в таблице 2.

| Таблица | 2 | _ | Перечень настро | ек окна « | Текущие | настройки | IPv4» |
|---------|---|---|-----------------|-----------|---------|-----------|-------|
|         |   |   |                 |           |         |           |       |

| Настройка                 | Вид настройки                                                 | Назначение                                                                                     |
|---------------------------|---------------------------------------------------------------|------------------------------------------------------------------------------------------------|
| Успешная<br>настройка     | Чекбокс                                                       | Подтверждение корректности сконфигуриро-<br>ванного сетевого адреса                            |
| Включить DHCP             | Чекбокс                                                       | Включение DHCP сервера                                                                         |
| Локальный IP<br>адрес*    | Ввод десятичных<br>цифр через точку                           | Установка локального IP адреса, например, 192.168.10.12                                        |
| Локальная маска<br>сети*  | Ввод десятичных<br>цифр через точку                           | Установка локальной маски сети, например,<br>255.255.255.0                                     |
| Локальный шлюз*           | Ввод десятичных<br>цифр через точку                           | Установка локального шлюза, например,<br>192.168.10.1                                          |
| Локальные DNS<br>сервера* | Ввод нескольких со-<br>четаний десятичных<br>цифр через точку | Ввод списка адресов локальных DNS серверов,<br>например два адреса - 192.168.10.8.192.168.10.9 |
| Сохранить и выйти         | -                                                             | Сохранение установленных настроек и выход                                                      |
|                           |                                                               |                                                                                                |

\*Настройка доступна только при подтверждении корректности сетевого адреса и выключении DHCP сервера.

#### RU.TCЦМ.00038-01 34

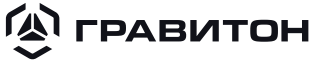

Для включения DHCP-сервера необходимо в чекбоксе «[]» установить отметку «×» при этом остальные настройки не будут доступны, в нижней части окна появится сообщение «Конфигурация изменена» (рис. 20).

| Чспешная настройка<br>Включить DHCP<br>Сохранить и выйти |                                                            | Включить ДНСР              |
|----------------------------------------------------------|------------------------------------------------------------|----------------------------|
| ↑↓=Переместить                                           | F9=Сбросить настройки<br><spacebar>Переключение</spacebar> | F10=Сохранить<br>Еsc=Выход |
|                                                          |                                                            | Конфигурация изменена      |

Рисунок 20 – Включение DHCP-сервера

Доступные IP-адреса, маска подсети, адрес шлюза, адреса DNS-серверов будут предоставляться DHCP-сервером.

5.3.5 Окно настроек «Текущие настройки IPv6» представлено на рис. 16, 22. Перечень настроек и значения опций окна «Текущие настройки IPv6» описан в таблице 3.

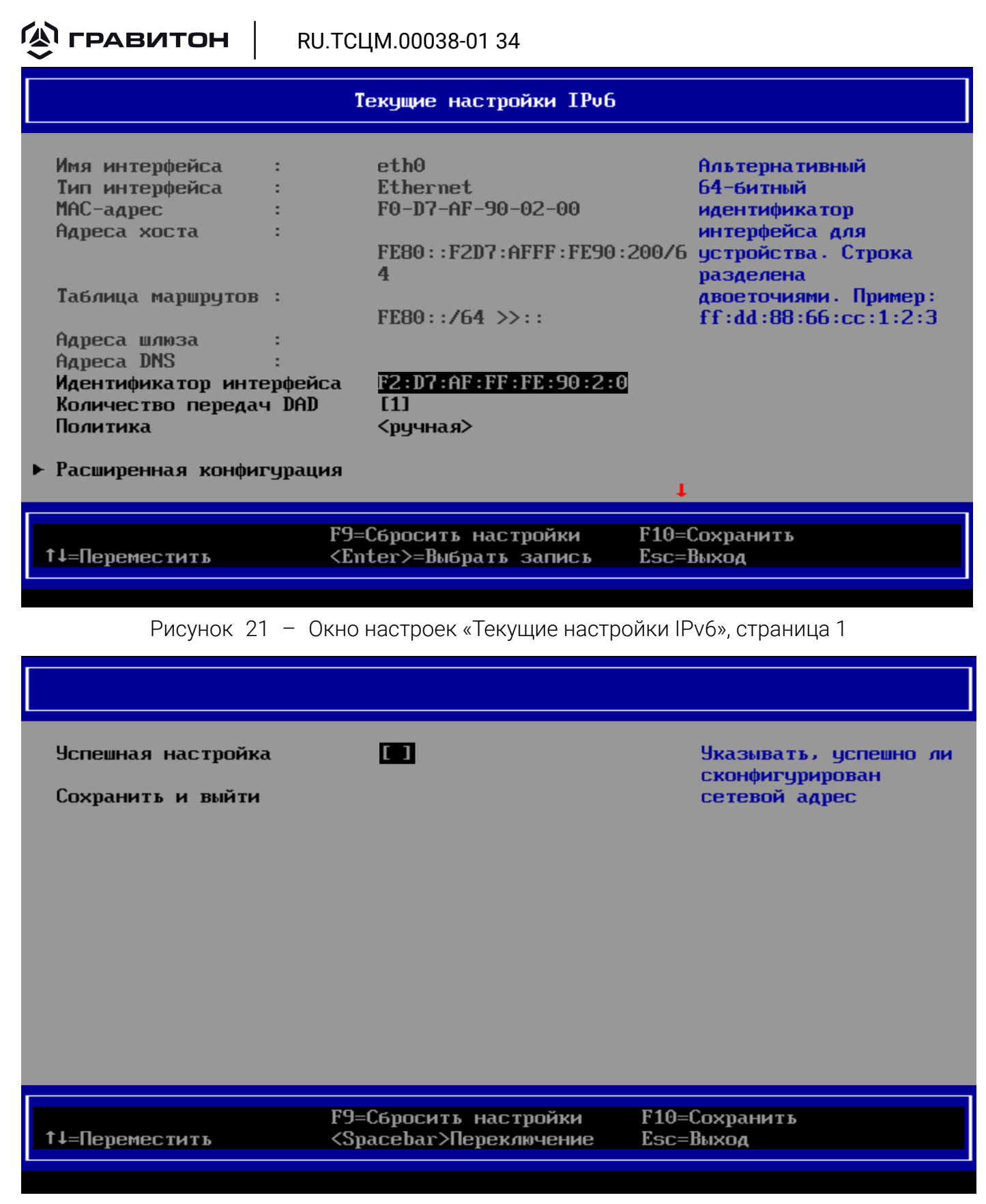

Рисунок 22 – Окно настроек «Текущие настройки IPv6» - 2, страница 2

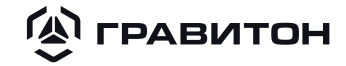

#### RU.TCЦМ.00038-01 34

Таблица 3 – Перечень настроек окна «Текущие настройки IPv6»

| Настройка                   | Опции                                                  | Описание                                                                                                    |
|-----------------------------|--------------------------------------------------------|----------------------------------------------------------------------------------------------------|
| Имя интерфейса              |                                                        | Отображение имени интерфейса                                                                                  |
| Тип интерфейса              |                                                        | Отображение типа интерфейса                                                                                   |
| МАС-адрес                   |                                                        | Отображение МАС-адреса                                                                                        |
| Адреса хоста                | Информационные                                         | Отображение адреса хоста                                                                                      |
| Таблица<br>маршрутов        | строки                                                 | Отображение базы данных о доступных сетевых<br>путях и назначениях                                            |
| Адреса шлюзов               |                                                        | Отображение адреса шлюзов                                                                                     |
| Aдреса DNS                  |                                                        | Отображение адреса DNS сервера                                                                                |
| Идентификатор<br>интерфейса | Ввод идентифика-<br>тора интерфейса<br>через двоеточие | Альтернативный 64-битный идентификатор интер-<br>фейса для устройства                                         |
| Количество<br>передач DAD   | Ввод числового<br>значения                             | Установка количества последовательных сообще-<br>ний, отправляемых при обнаружении дубликатов<br>адресов IPv6 |
| Политика                    | ручная;<br>автоматическая                              | Выбор групповой политики управления настройка-<br>ми IPv6                                                     |
| Расширенная<br>конфигурация | Опции представ-<br>лены в таблице 4                    | Окно настроек представлено на рис. 23                                                                         |

#### Расширенная конфигурация

Новый IPv6-адрес Новые адреса шлюза \_\_\_\_ Новые адреса DNS \_\_\_\_ Принять изменения и выйти Отменить изменения и выйти Ручной IP-адрес можно настроить только при ручной политике. Разделяйте IP-адрес пробелом для настройки более одного адреса, например: 2002::1/64 2002::2/64

†↓=Переместитъ

F9=Сбросить настройки <Enter>=Выбрать запись F10=Сохранить Esc=Выход

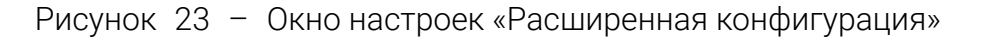

## П ГРАВИТОН

### RU.TCЦМ.00038-01 34

Таблица 4 – Перечень настроек и значения опций окна «Расширенная конфигурация»

| Настройка                       | Опции                              | Описание                                  |
|---------------------------------|------------------------------------|-------------------------------------------|
| Новый ІРv6                      | Ввод IP-адреса (-ов)*              | Установка IP-адреса вручную               |
| Новые адреса<br>шлюза           | Ввод IP-адреса (-ов)∗              | Установка IP-адреса шлюза вручную         |
| Новые адреса<br>DNS             | Ввод адреса(-ов) серве-<br>pa DNS* | Установка адреса DNS                      |
| Принять измене-<br>ния и выйти  | -                                  | Сохранение установленных настроек и выход |
| Отменить изме-<br>нения и выйти | -                                  | Сброс установленных настроек и выход      |
|                                 |                                    |                                           |

\*Несколько адресов необходимо разделять с помощью пробела. Настройка доступна только при установке опции [Ручная] в строке «Политика»

5.3.6 Окно настроек «Конфигурация НТТР-загрузки» представлено на рис. 24.

| Конфигурация HTTP-загрузки                            |                                                         |                            |
|-------------------------------------------------------|---------------------------------------------------------|----------------------------|
| Введите описание<br>Интернет-протокол<br>URI загрузки | UEFI HTTP<br><ip4><br/>-</ip4>                          |                            |
| ↑↓=Переместитъ                                        | F9=Сбросить настройки<br><enter>=Выбрать запись</enter> | F10=Сохранить<br>Еsc=Выход |

Рисунок 24 - Окно настроек «Конфигурация HTTP-загрузки»

Перечень настроек и значения опций окна «Конфигурация НТТР-загрузки» описаны в таблице 5.

Таблица 5 – Перечень настроек окна «Конфигурация HTTP-загрузки»

| Настройка         | Опции                                                | Описание                                                      |
|-------------------|------------------------------------------------------|---------------------------------------------------------------|
| Введите описание  | Ввод текстового описания<br>НТТР настройки (рис. 25) | Например, UEFI HTTP                                           |
| Интернет-протокол | IPV4<br>IPV6 (рис. 26)                               | Выбор используемого интернет-протоко-<br>ла [IPV4] или [IPV6] |

RU.TCЦМ.00038-01 34

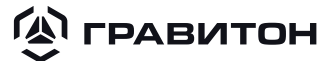

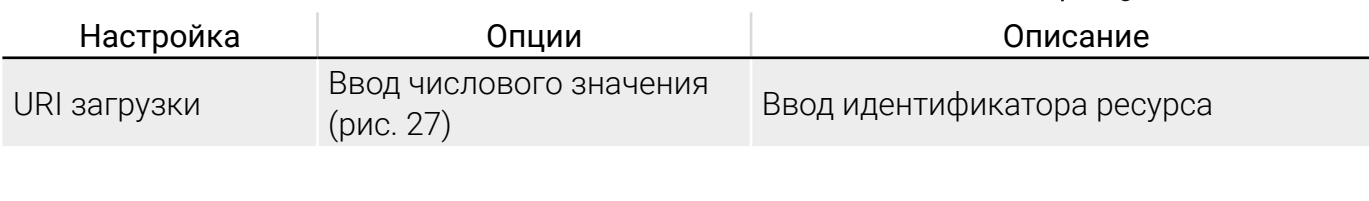

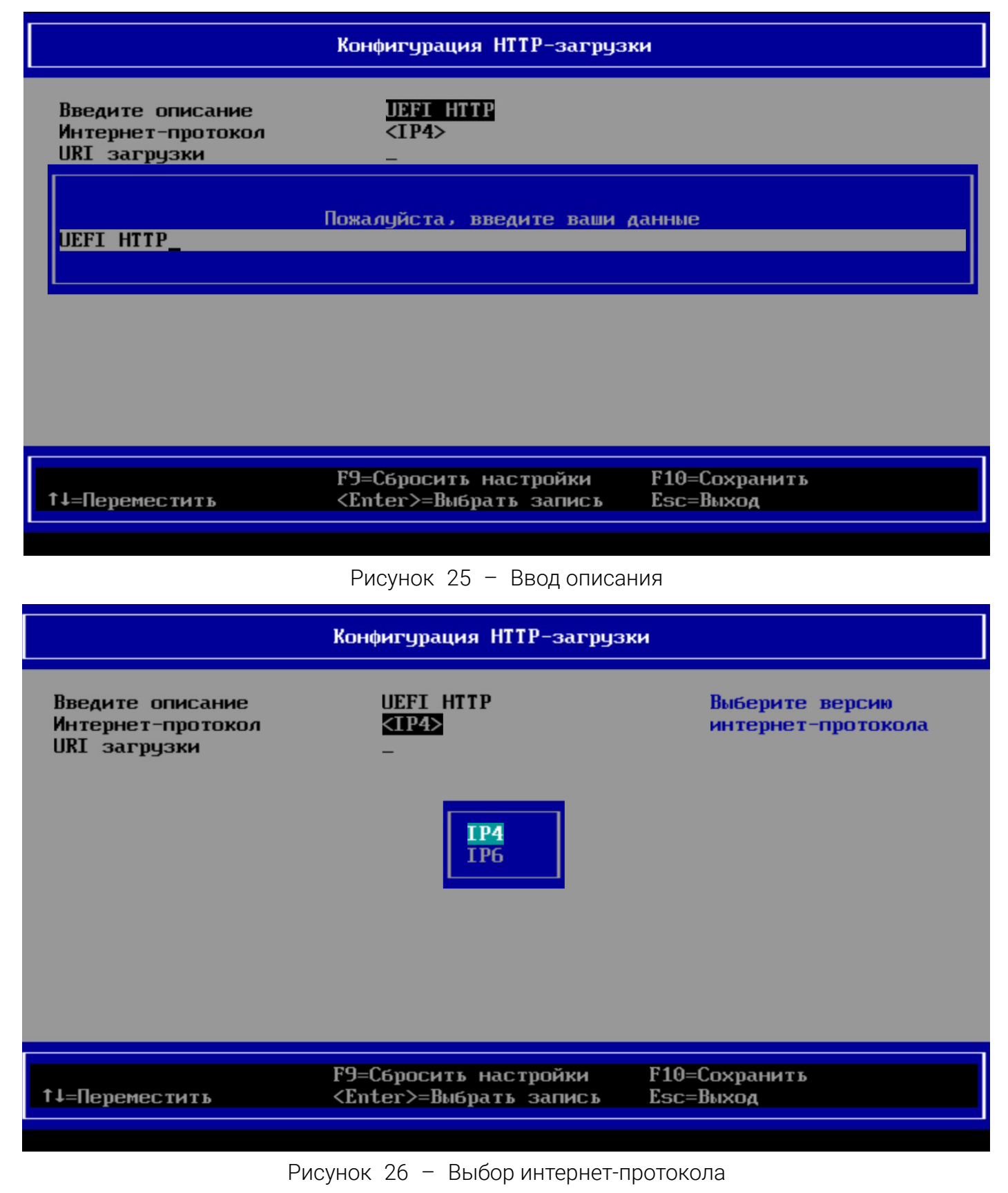

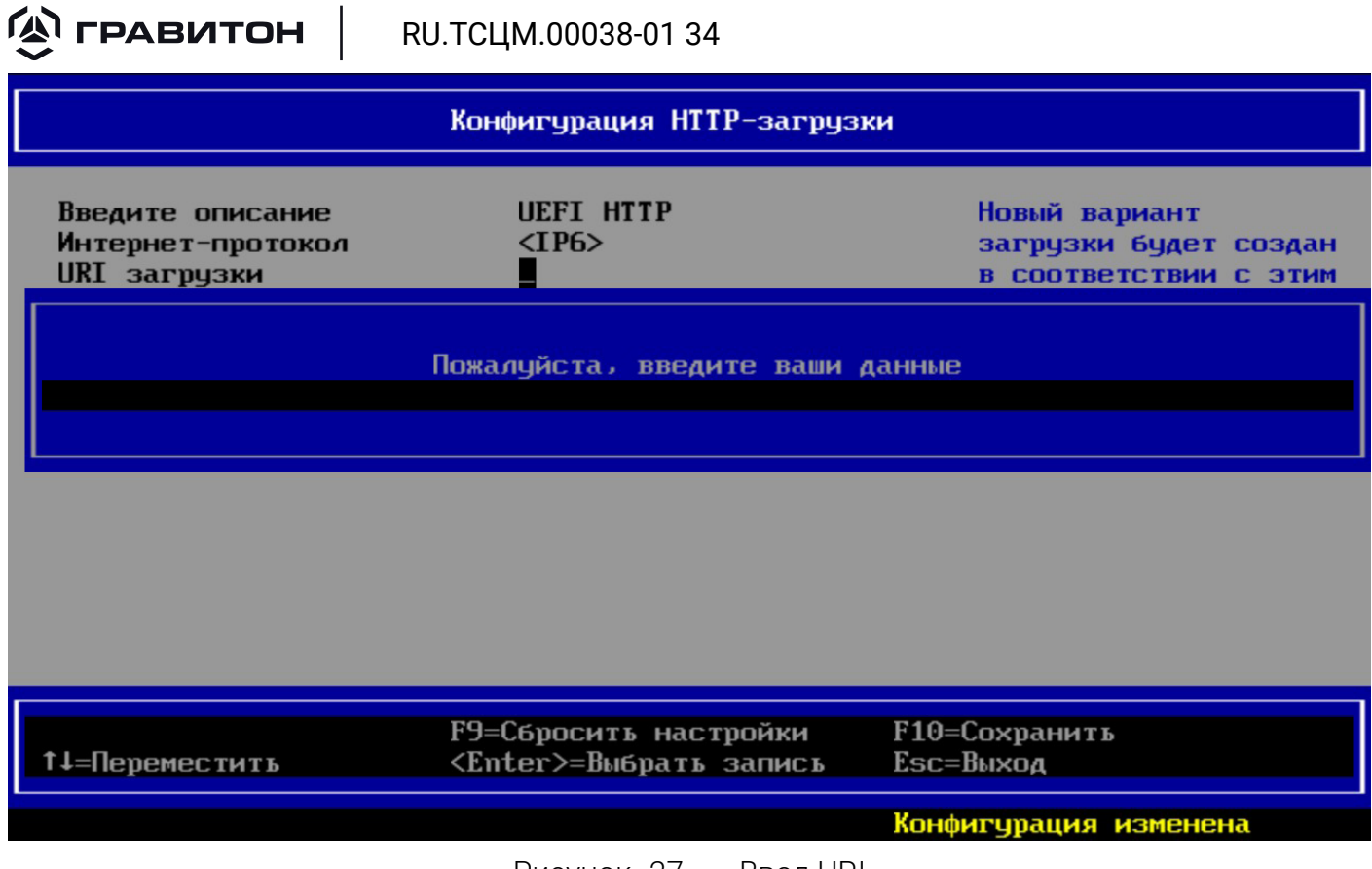

Рисунок 27 - Ввод URI

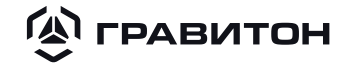

### Раздел 6 ДИСПЕТЧЕР ЗАГРУЗКИ

#### 6.1 Общее описание группы настроек «Диспетчер загрузки»

Группа настроек «Диспетчер загрузки» включает в себя настройки «Диспетчера по обслуживанию загрузки» и выбор вариантов загрузки ОС (рис. 28). В списке «Варианты Загрузки» отображается перечень встроенных загрузчиков и подключенных устройств для загрузки ОС.

| Диспетчер загрузки                                                                                                    |                                                                                      |  |
|----------------------------------------------------------------------------------------------------|--------------------------------------------------------------------------------------|--|
| Меню диспетчера загрузки<br>> Диспетчер по обслуживанию загрузки                                                                                                    | В результате выбора<br>Вы перейдете в меню<br>Диспетчера по<br>обслуживанию загрузки |  |
| Варианты Загрузки:<br>Windows Boot Manager<br>UEFI ADATA SU800 2J0320005358<br>UEFI PXEv4 (MAC:F0D7AF900200)<br>UEFI PXEv6 (MAC:F0D7AF900200)<br>UEFI HTTPv4 (MAC:F0D7AF900200)<br>UEFI HTTPv6 (MAC:F0D7AF900200)<br>UEFI Kingston DataTraveler 3.0<br>E0D55EA574A9F610692D1034<br>UEFI JetFlash Mass Storage Device 07ULJJGY4 | 16CBWPCJ<br>↓                                                                        |  |
| ↑↓=Переместить <enter>=Выбрать запи</enter>                                                                                                    | ісь Esc=Выход                                                                        |  |

Рисунок 28 – Группа настроек «Диспетчер загрузки»

#### 6.2 Диспетчер по обслуживанию загрузки

6.2.1 «Диспетчер по обслуживанию загрузки» включает в себя «Опции загрузки», выбор файла для загрузки ОС, выбор вариантов следующей одноразовой загрузки, установку значения тайм-аута автозагрузки (рис. 29).

| 🛞 гравитон                                                                                                    | <b>РАВИТОН</b> RU.TCЦМ.00038-01 34                      |                                          |  |  |  |
|----------------------------------------------------------------------------------------------------|---------------------------------------------------------|------------------------------------------|--|--|--|
|                                                                                                    | Диспетчер по обслуживанию загрузки                      |                                          |  |  |  |
| <ul> <li>Опции загрузки</li> <li>Загрузка с файла</li> <li>Следующая однораз<br/>загрузка<br/>Тайм-аут автозагр</li> </ul> | овая <Невыбрано><br>узки [3]                            | Изменение параметров<br>загрузки системы |  |  |  |
| †↓=Переместитъ                                                                                                    | F9=Сбросить настройки<br><enter>=Выбрать запись</enter> | F10=Сохранить<br>Esc=Выход               |  |  |  |

Рисунок 29 – Окно настроек «Диспетчер по обслуживанию загрузки»

Перечень настроек и значения опций окна «Диспетчер по обслуживанию загрузки» описаны в таблице б.

Таблица 6 – Перечень настроек и значения опций окна «Диспетчер по обслуживанию загрузки»

| Настройка                           | Опции                                       | Описание                                                                     |
|-------------------------------------|---------------------------------------------|------------------------------------------------------------------------------|
| Опции загрузки                      | Опции представ-<br>лены в таблице 7         | -                                                                            |
| Загрузка с файла                    | Опции представ-<br>лены в таблице           | Выбор в файловом проводнике файла для загрузки<br>ОС                         |
| Следующая одно-<br>разовая загрузка | Перечень опций<br>представлен на<br>рис. 20 | Выбор варианта загрузки (устройства) для следую-<br>щей одноразовой загрузки |
| Тайм-аут автоза-                    | Ввод числового                              | Установка времени до автозагрузки (ожидания вво-                             |
| грузки                              | значения                                    | да пользователя)                                                             |

Для выбора варианта загрузки (устройства) для следующей одноразовой загрузки необходимо выполнить следующие действия:

- перейти к строке «Следующая одноразовая загрузка»;

- нажать клавишу < Enter>, откроется окно со списком вариантов загрузки (см. рис. 30);

– используя клавиши «DOWN», «UP», выбрать одну из опций загрузки, нажать клавишу <Enter> для подтверждения выбора.

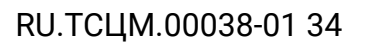

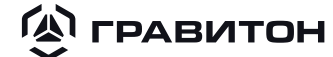

| Диспетчер по обслуживанию загрузки                                                                                                    |                                                                                                    |                                        |    |  |
|----------------------------------------------------------------------------------------------------|----------------------------------------------------------------------------------------------------|----------------------------------------|----|--|
| ► Опции загрузки<br>► Загрузка с файла                                                                                                    |                                                                                                    | При следующей<br>загрузке будет        |    |  |
| Следую<br>загруз<br>Тайм-а<br>UEFI ADATA SU<br>UEFI PXEv4 (MA<br>UEFI PXEv6 (MA<br>UEFI HTTPv4 (M<br>UEFI HTTPv6 (M<br>UEFI Kingston<br>UEFI JetFlash<br>He выбрано | lanager<br>300 2J0320005358<br>30C:F0D7AF900200)<br>3C:F0D7AF900200)<br>1AC:F0D7AF900200)<br>1AC:F0D7AF900200)<br>DataTraveler 3.0 E0D55EAS<br>Mass Storage Device 07UL. | a<br>574A9F610692D1034<br>JJGY46CBWPCJ | 17 |  |
| †↓=Переместитъ                                                                                                    | F9=Сбросить настройки<br><enter>=Выбрать запись</enter>                                                                                                    | F10=Сохранить<br>Esc=Выход             |    |  |

#### Рисунок 30 – Окно со списком вариантов одноразовой загрузки

Для установки тайм-аута автозагрузки необходимо выполнить следующие действия:

- перейти к строке «Тайм-аут автозагрузки»;
- нажать клавишу <Enter>, поле «[]» станет активным;
- ввести с клавиатуры значение от 0 до 15;
- нажать клавишу <F10> для сохранения установленных настроек.
- 6.2.2 Настройки «Опции загрузки» представлены на рис. 31.

| 🛞 ГРАВИТОН                                                                                 | RU.TCЦМ.00038-01 34            |                                                                   |  |
|--------------------------------------------------------------------------------------------|--------------------------------|-------------------------------------------------------------------|--|
|                                                                                            | Опции загрузки                 |                                                                   |  |
| <ul> <li>Добавить опцию за</li> <li>Удалить опцию зат</li> <li>Изменить порядок</li> </ul> | трузки<br>°рузки<br>загрузки   | Добавить приложение<br>EFI или Удаляемую Fs<br>как опцию загрузки |  |
| ↑↓=Переместитъ                                                                             | <enter>=Выбрать запись</enter> | Еѕс=Выход                                                         |  |
| Рисунок 31 – Настройки «Опции загрузки»                                                    |                                |                                                                   |  |

Перечень настроек «Опции загрузки» описан в таблице 7.

Таблица 7 – Перечень настроек и значения опций настроек «Опции загрузки»

| Настройка                 | Описание                                                         |
|---------------------------|------------------------------------------------------------------|
| Добавить опцию загрузки   | Добавить приложение EFI или удаляемую Fs как опцию<br>загрузки   |
| Удалить опцию загрузки    | Удалить опцию. Применяется сразу после настройки                 |
| Изменить порядок загрузки | Изменение порядка загрузки. Применяется сразу после<br>настройки |

Для добавления опции загрузки необходимо выполнить следующие действия:

- находясь в строке «Добавить опцию загрузки», нажать клавишу <Enter>, откроется файловый проводник, как показано на рис. 32;

- выбрать директорию до папки с загружаемым файлом из списка.

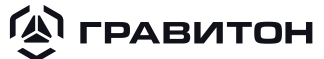

#### Файловый проводник

| <ul> <li>NO UOLUME LABEL,</li></ul> | )x0) /Sata (0x5,0xFFFF,0x0<br>1-B103-75EBC4468A0C,0x80<br>)x0) /USB (0x10,0x0) /USB (0<br>7B-4630-81A0-295DD9A30AF<br>)x0) /USB (0x10,0x0) /USB (0<br>7B-4630-81A3-295DD9A30AF<br>)x0) /USB (0x10,0x0) /USB (0<br>)x800,0x3670000) 1 | D/HD(<br>)0,0x3<br>)x0,0x<br>?A,0x4<br>)x0,0x<br>?A,0x5<br>)x1,0x |
|-------------------------------------|----------------------------------------------------------------------------------------------------|-------------------------------------------------------------------|
|                                     |                                                                                                    | +                                                                 |
|                                     |                                                                                                    |                                                                   |
| Т↓=Переместить <                    | Enter>=Выбрать запись                                                                                                    | Esc=Bыход                                                         |
|                                     |                                                                                                    |                                                                   |

Рисунок 32 – Файловый проводник при выборе «Добавить опцию загрузки»

Для того, чтобы удалить опцию загрузки необходимо выполнить следующие действия:

– с помощью клавиш «DOWN», «UP» выбрать строку с опцией загрузки, которую необходимо удалить (рис. 33);

– нажать клавишу <Enter>, находясь в этой же строке, в поле «[]» установится отметка «×», в нижней части окна справа появится сообщение «Конфигурация изменена» (рис. 34).

| Удалить опцию загрузки                                   |                                                           |                                             |  |  |  |
|----------------------------------------------------------|-----------------------------------------------------------|---------------------------------------------|--|--|--|
| UEFI JetFlash Mass<br>Storage Device<br>21GDU7FMNDLYLIM1 |                                                           | PciRoot(0x0)/Pci(0x14,<br>0x0)/USB(0x5,0x0) |  |  |  |
| UEFI PXEv4<br>(MAC:FOD7AF939D5D)                         | []                                                        |                                             |  |  |  |
| UEFI PXEv6<br>(MAC:F0D7AF939D5D)                         | []                                                        |                                             |  |  |  |
| UEFI HTTPv4<br>(MAC:F0D7AF939D5D)                        | []                                                        |                                             |  |  |  |
| UEFI HTTPv6<br>(MAC:F0D7AF939D5D)                        | []                                                        |                                             |  |  |  |
| Сохранить изменения и<br>Отменить изменения и            | І ВЫЙТИ<br>ВЫЙТИ                                          |                                             |  |  |  |
| ↑↓=Переместитъ                                           | F9=Reset to Defaults<br><spacebar>Переключение</spacebar> | F10=Save<br>Esc=Выход                       |  |  |  |

| 🕲 гравитон   г                                       | RU.TCЦМ.00038-01 34                                        |                                                 |  |  |  |  |
|------------------------------------------------------|------------------------------------------------------------|-------------------------------------------------|--|--|--|--|
|                                                      | Удалить опцию загрузки                                     |                                                 |  |  |  |  |
| UEFI JetFlash Mass<br>Storage Device                 | [X]                                                        | PciRoot (0x0) /Pci(0x14,<br>0x0) /USB (0x5,0x0) |  |  |  |  |
| 21GDV7FMNDLYLIM1<br>UEFI PXEv4<br>(MAC·FAD7AF939D5D) | [ ]                                                        |                                                 |  |  |  |  |
| UEFI PXEv6<br>(MAC:F0D7AF939D5D)                     | []                                                         |                                                 |  |  |  |  |
| UEFI HTTP⊍4<br>(MAC:F0D7AF939D5D)                    | []                                                         |                                                 |  |  |  |  |
| UEFI HTTPv6<br>(MAC:F0D7AF939D5D)                    | []                                                         |                                                 |  |  |  |  |
| Сохранить изменения и<br>Отменить изменения и        | ВЫЙТИ<br>ВЫЙТИ                                             |                                                 |  |  |  |  |
| ↑↓=Переместить                                       | F9=Сбросить настройки<br><spacebar>Переключение</spacebar> | F10=Сохранить<br>Еsc=Выход                      |  |  |  |  |
|                                                      |                                                            | Конфигурация изменена                           |  |  |  |  |

Рисунок 34 - Сообщение «Конфигурация изменена»

Для изменения порядка загрузки необходимо выполнить следующие действия:

- нажать клавишу < Enter> в строке «Изменить порядок загрузки» (рис. 35);

| Изменить порядок загрузки                                                                                                    |                                                                                                    |                                    |  |  |
|----------------------------------------------------------------------------------------------------|----------------------------------------------------------------------------------------------------|------------------------------------|--|--|
| Изменить порядок загрузки                                                                                                    | <pre><windows boot="" manager=""> <uefi 2j0320005358="" adata="" su800=""> <uefi (mac:f0d7af900200)="" pxeu4=""> <uefi (mac:f0d7af900200)="" pxeu6=""> <uefi (mac:f0d7af900200)="" httpu4=""> <uefi (mac:f0d7af900200)="" httpu6=""> <uefi (mac:f0d7af900200)="" httpu6=""> <uefi 3.0="" <uefi="" datatraveler="" e0d55ea574a9f610692d103="" jetflash="" kingston="" mass<="" pre=""></uefi></uefi></uefi></uefi></uefi></uefi></uefi></windows></pre> | Изменить порядох<br>загрузки<br>4> |  |  |
| F9=<br>↑↓=Переместить <en< td=""><td>Сбросить настройки F<br/>ter&gt;=Выбрать запись E</td><td>10=Сохранить<br/>sc=Выход</td></en<> | Сбросить настройки F<br>ter>=Выбрать запись E                                                                                                    | 10=Сохранить<br>sc=Выход           |  |  |

Рисунок 35 – Изменение порядка загрузки

- откроется окно с порядком проводимых загрузок, как показано на рис. 36;

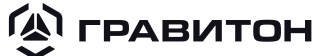

| Изменить порядок загрузки                                                                                                   |                                                                                                    |                                                                                                    |                |  |  |
|----------------------------------------------------------------------------------------------------|----------------------------------------------------------------------------------------------------|----------------------------------------------------------------------------------------------------|----------------|--|--|
| Изменить порядок загрузки <mark>«UEFI JetFlash Mass Изменить порядок</mark><br>Storage Device загрузки<br>07ULJJGY46CBWPCJ> |                                                                                                    |                                                                                                    |                |  |  |
|                                                                                                    | UEFI JetFlash Ma<br>UEFI PXEv4 (MAC<br>UEFI PXEv6 (MAC<br>UEFI HTTPv4 (MAC<br>UEFI HTTPv6 (MAC<br>UEFI USB DISK 2 | uss Storage Device 07(<br>F0D7AF900200)<br>F0D7AF900200)<br>C:F0D7AF900200)<br>C:F0D7AF900200)<br>C:F0D7AF900200)<br>0 07009B9A9805FE68 | JLJJGY46CBWPCJ |  |  |
| <uefi 2.0<br="" disk="" usb="">07009B9A9805FE68&gt;</uefi>                                                                  |                                                                                                    |                                                                                                    |                |  |  |
| Сохранить изменения и выйти<br>↓                                                                                            |                                                                                                    |                                                                                                    |                |  |  |
| F9=Сбросить настройки F10=Сохранить<br>↑↓=Переместить <enter>=Выбрать запись Esc=Выход</enter>                              |                                                                                                    |                                                                                                    |                |  |  |

Рисунок 36 – Окно с порядком проводимых загрузок

 для перемещения опции загрузки в начало списка (вверх) использовать клавишу «+», для перемещения опции загрузки в конец списка (вниз) - клавишу «-»;

 после проведения изменений в нижней части окна справа появится сообщение «Конфигурация изменена»;

 для сохранения установленных настроек выбрать предпоследнюю строку «Сохранить изменения и выйти», если сохранять изменения не нужно, то выбрать «Отменить изменения и выйти».

6.2.3 При открытии настройки «Загрузка с файла» откроется файловый проводник (см. рис. 32). Необходимо выбрать директорию до папки с загружаемым файлом из списка и нажать клавишу <Enter> для последующей загрузки ОС из файла.

В окне «Мониторинг» отображается информация, поступающая от датчиков, установленных на материнской плате или в ПК (рис. 37).

| Мониторинг                                                                                                    |                                                                                                    |  |  |
|----------------------------------------------------------------------------------------------------|----------------------------------------------------------------------------------------------------|--|--|
| Датчик температуры системы<br>Датчик оборотов С_FAN<br>Датчик оборотов S_FAN<br>Датчик напряжения VIN0<br>Датчик напряжения VIN1<br>Датчик напряжения VIN2<br>Датчик напряжения VIN5<br>Датчик напряжения VIN5<br>Датчик напряжения VCC3V<br>Датчик напряжения VSB3V<br>Датчик напряжения VBAT | +32<br>835 RPM<br>N/A<br>+1.28 U<br>+1.2099 V<br>+12.990 V<br>+3.3463 V<br>+5.1230 V<br>+3.3354 V<br>+3.2918 V<br>+3.2918 V |  |  |
| ↑↓=Переместитъ                                                                                                    | Esc=Выход                                                                                                    |  |  |

Рисунок 37 - Окно «Мониторинг»

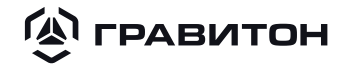

### Раздел 8 ДОПОЛНИТЕЛЬНО

#### 8.1 Общее описание группы настроек «Дополнительно»

8.1.1 Группа настроек «Дополнительно» представляет собой расширенные настройки портов PCIe, USB устройств, накопителей SATA, мониторинг ограничения TDP, включение/отключение устройства eDP (рис. 38).

|                                                                                                    | Дополнительно                  |                                                                 |
|----------------------------------------------------------------------------------------------------|--------------------------------|-----------------------------------------------------------------|
| <ul> <li>Конфигурация РСІ Ехрге</li> <li>Конфигурация ТDР</li> <li>Конфигурация USB</li> <li>Конфигурация SATA</li> <li>Настройка CNVi</li> </ul> | 255                            | В результате выбора<br>Вы перейдете в меню<br>Конфигурации РСІе |
| 1↓=Переместитъ                                                                                                    | <enter>=Выбрать запись</enter> | Еѕс=Выход                                                       |
|                                                                                                    |                                |                                                                 |

Рисунок 38 - Группа настроек «Дополнительно»

#### 8.2 Конфигурация PCI Express

8.2.1 Настройки «Конфигурация PCI Express» представлены на рис. 39.

| 🕲 гравитон                                                      | RU.TCЦМ.00038-01 34                                                                       |                                    |
|-----------------------------------------------------------------|-------------------------------------------------------------------------------------------|------------------------------------|
|                                                                 | Конфигурация PCI Exp                                                                      | ress                               |
| Выбор слота РСІ І<br>• Конфигурация Roof<br>• Конфигурация такт | Express <mark>«Слот М2&gt;</mark><br>t портов PCI Express<br>гирования частот PCI Express | Выберите слот РСІе М2<br>или СЕМх4 |
| ↑↓=Переместитъ                                                  | F9=Сбросить настройки<br><enter>=Выбрать запис</enter>                                    | г F10=Сохранить<br>в Esc=Выход     |
|                                                                 |                                                                                           |                                    |

### Рисунок 39 – Настройки «Конфигурация PCI Express»

Перечень настроек и значения опций «Конфигурация PCI Express» описаны в таблице 8.

| Таблица 8 – | Перечень наст | оек и значения оп | ций «Конфигу | /paция PCI Express» |
|-------------|---------------|-------------------|--------------|---------------------|
|-------------|---------------|-------------------|--------------|---------------------|

| Настройка                                            | Опции                                | Описание                                                                                                 |
|------------------------------------------------------|--------------------------------------|----------------------------------------------------------------------------------------------------|
| Выбор слота PCI<br>Express                           | Слот M2<br>Слот СЕМ × 4<br>(рис. 40) | Выбор используемого для подключения разъёма<br>M2/ PCIe × 4                                              |
| Конфигурация<br>Root портов PCI<br>Express           | Опции представ-<br>лены в таблице 9  | Расширенные настройки мониторинга иерархии соединительных портов PCI                                     |
| Конфигурация<br>тактирования ча-<br>стот PCI Express | Опции представ-<br>лены в таблице 10 | Расширенные настройки определения тактовых<br>частот для синхронизации передачи данных по PCI<br>Express |

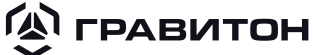

 
 Конфигурация PCI Express

 Выбор слота PCI Express
 Выберите слот PCIe M2 или CEMx4

 • Конфигурация Root портов PCI Express
 Выберите слот PCIe M2 или CEMx4

 Слот M2 Слот CEMx4
 Слот M2 Слот CEMx4

 • Конфигурация тактирования частот PCI Express
 Гот M2 Слот CEMx4

 • Глот CEMx4
 • Глот CEMx4

RU.TCUM.00038-01 34

Рисунок 40 – Выбор слота PCI Express

8.2.2 Настройки «Конфигурация Root портов PCI Express» представлены на рис. 41.

| Ha                                                                                                    | стройка Root портов PCI                                                       | Express                                  |
|----------------------------------------------------------------------------------------------------|-------------------------------------------------------------------------------|------------------------------------------|
| <ul> <li>PCI Express Root Nopr</li> <li>PCI Express Root Nopr</li> </ul> | 1<br>2<br>3<br>4<br>5<br>6<br>7<br>8<br>9<br>10<br>11<br>12<br>13<br>14<br>15 | Конфигурация РСІ<br>Express Root Порта 1 |
| †↓=Переместитъ                                                                                                    | <enter>=Выбрать запись</enter>                                                | Еѕс=Выход                                |
|                                                                                                    |                                                                               |                                          |

Рисунок 41 - Настройки «Конфигурация Root портов PCI Express»

Для открытия настроек Root порта перейти в списке к строке с нужным номером Root порта и нажать клавишу <Enter>. Для выбранного Root порта откроется меню настроек «PCI Express Root Порт №» (рис. 42).

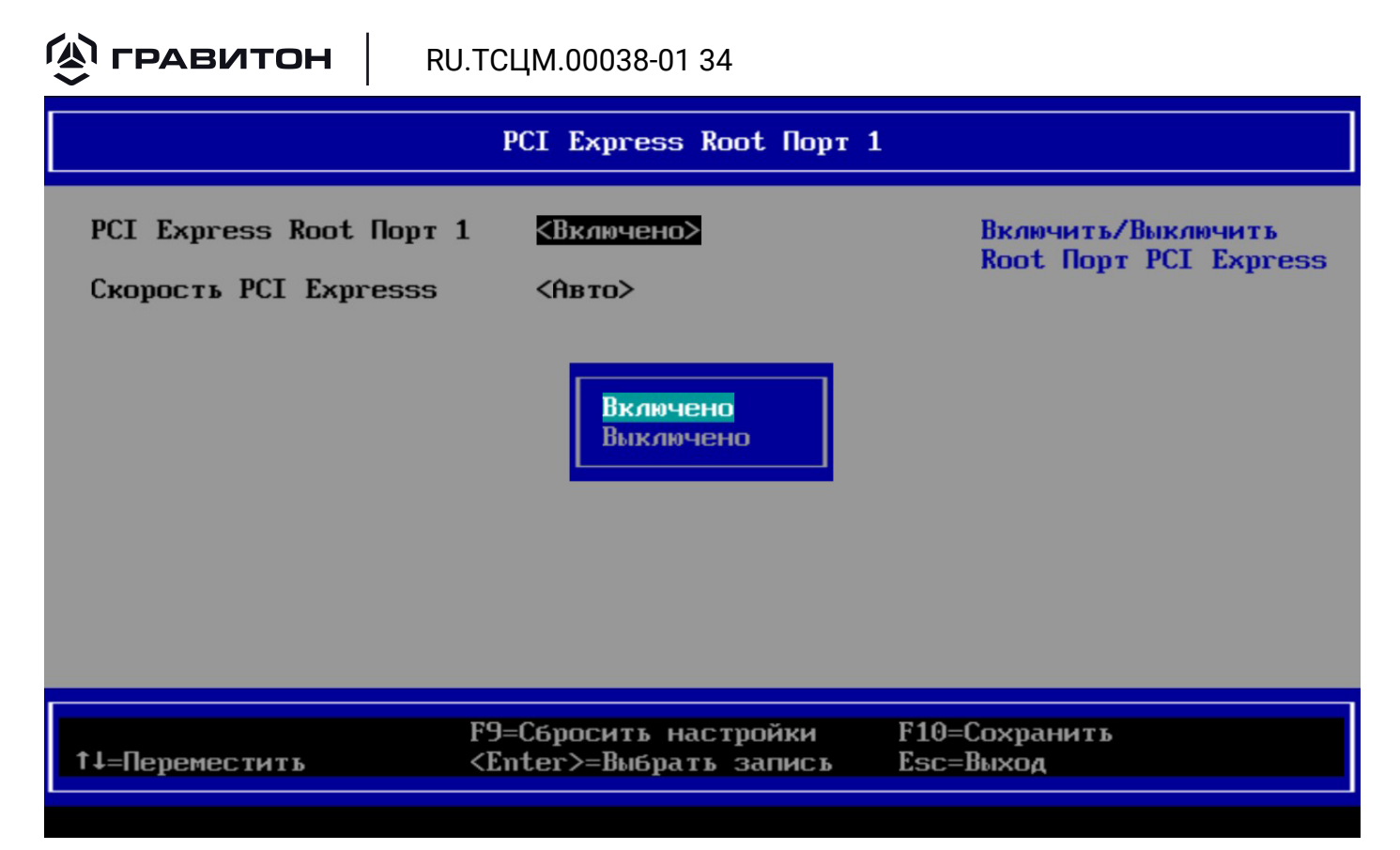

Рисунок 42 - Меню настроек выбранного Root порта «PCI Express Root Порт №»

Перечень настроек и значения опций «PCI Express Root Порт №» описаны в таблице 9.

Таблица 9 – Перечень настроек и значения опций «PCI Express Root Порт №»

| Настройка               | Опции                                          | Описание                                                                                            |
|-------------------------|------------------------------------------------|----------------------------------------------------------------------------------------------------|
| PCI Express Root Порт № | Включено<br>Выключено<br>(см. рис. 42)         | Включение/выключение выбранного Root порта                                                          |
| Скорость PCI Express    | Авто<br>Gen1<br>Gen2<br>Gen3<br>Gen4 (рис. 44) | Установка скорости работы выбранного Root пор-<br>та в соответствии с версией стандарта PCI Express |

🕼 ГРАВИТОН

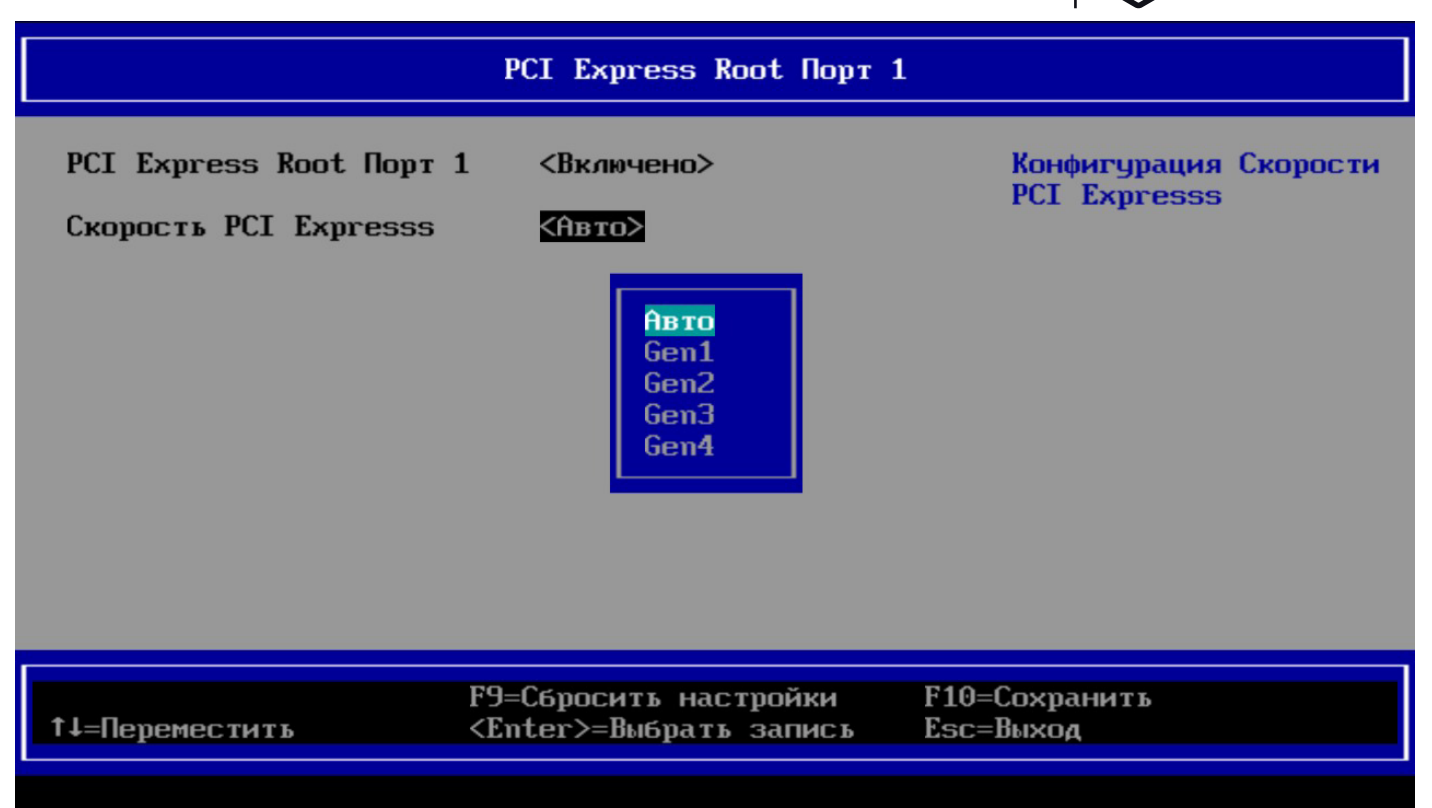

Рисунок 43 – Установка скорости выбранного Root порта PCI Express

8.2.3 Настройки «Конфигурация тактирования частот PCI Express» представляют собой список опорных синхросигналов (клоков) (рис. 44).

| PCIe Clocks Requests                                                                                                    |                                                                                                    |                                                                                                    |  |
|----------------------------------------------------------------------------------------------------|----------------------------------------------------------------------------------------------------|----------------------------------------------------------------------------------------------------|--|
| ClkReq для Clock0<br>ClkReq для Clock1<br>ClkReq для Clock2<br>ClkReq для Clock3<br>ClkReq для Clock3<br>ClkReq для Clock4<br>ClkReq для Clock5<br>ClkReq для Clock6<br>ClkReq для Clock7<br>ClkReq для Clock8<br>ClkReq для Clock10<br>ClkReq для Clock10<br>ClkReq для Clock11<br>ClkReq для Clock13<br>ClkReq для Clock13<br>ClkReq для Clock14 | (Авто)         (Авто)         (Авто | Авто = сигнал CLKREQ<br>назначается CLKSRC в<br>соответствии со<br>схемой платы.<br>Выключено = CLKREQ не<br>будет использоваться. |  |
| †↓=Переместитъ                                                                                                    | F9=Сбросить настройки<br><enter>=Выбрать запись</enter>                                                                                                    | F10=Сохранить<br>Esc=Выход                                                                                                    |  |

Рисунок 44 - Настройки «Конфигурация тактирования частот PCI Express»

Для каждого клока доступна установка следующих опций:

– [Авто] - для сигнала запроса «CLKREQ» назначается сигнал «CLKSRC», определяющий количество тактов обращения к порту, в соответствии со схемой платы;

# **СРАВИТОН** RU.TCЦM.00038-01 34

– [Выключено] - сигнал «CLKREQ» не используется, отсутствует доступ к устройству PCI Express.

#### 8.3 Конфигурация TDP

8.3.1 Окно «Конфигурация TDP» представляет собой окно мониторинга значений мощностей для ограничения TDP процессора (рис. 45).

|                                                          | Конфигурация TDP |
|----------------------------------------------------------|------------------|
| Страница конфигурации TDP                                |                  |
| Базовая мощность<br>процессора (TDP) :                   | 60.0 W           |
| Текущее значение Long<br>Duration Power Limit<br>(PL1):  | 65.0 W           |
| Текущее значение Short<br>Duration Power Limit<br>(PL2): | 65.0 W           |
|                                                          |                  |
|                                                          |                  |
| †↓=Переместитъ                                           | Esc=Выход        |
|                                                          |                  |

Рисунок 45 – Окно «Конфигурация TDP»

#### 8.4 Конфигурация USB

8.4.1 Настройки «Конфигурация USB» - расширенные настройки портов USB (рис. 46).

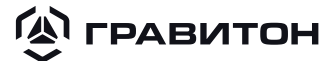

|                                                                               | Конфигурация USB                                                      |                                                                              |
|-------------------------------------------------------------------------------|-----------------------------------------------------------------------|------------------------------------------------------------------------------|
| Страница конфигурации<br>Подключенные USB Устро<br>1 Drives I 1 HID I 2 H     | USB<br>йства :<br>ubs                                                 | Позволяет установить<br>тайм-аут сброса<br>состояния устройств<br>BOT и CBI. |
| Тайм-аут сброса<br>Тайм-аут трансфера<br>Конфигурация физически<br>портов USB | <mark>&lt;20 сек&gt;</mark> <20 сек><br><20 сек><br>x <Автоматически> |                                                                              |
| ↑↓=Переместитъ                                                                | F9=Reset to Defaults<br><enter>=Выбрать запись</enter>                | F10=Save<br>Esc=Выход                                                        |

Рисунок 46 - Настройки «Конфигурация USB»

Перечень настроек и значения опций «Конфигурация USB» описаны в таблице 10.

Таблица 10 – Перечень настроек и значения опций «Конфигурация USB»

| Настройка                                  | Опции                                                                                   | Описание                                                                                                    |
|--------------------------------------------|-----------------------------------------------------------------------------------------|----------------------------------------------------------------------------------------------------|
| Подключенные<br>USB Устройства             | Информаци-<br>онная строка.<br>Отображение<br>статуса под-<br>ключения USB<br>устройств | Отображение количества и вида подключенных USB<br>устройств                                                                                                    |
| Тайм-аут сброса                            | 10 сек<br>20 сек<br>30 сек<br>40 сек                                                    | Установка времени ожидания ПК (в секундах) ответа<br>от внешнего накопителя с интерфейсом USB. По умол-<br>чанию значение составляет 20 секунд                                                           |
| Тайм-аут транс-<br>фера                    | 1 сек<br>5 сек<br>10 сек<br>20 сек                                                      | Установка времени ожидания USB (в секундах) до<br>передачи данных по контролю, Bulk и прерываниям. По<br>умолчанию значение составляет 20 секунд                                                         |
| Конфигурация<br>физических пор-<br>тов USB | Автоматически<br>Вручную                                                                | Включение/выключение портов USB.<br>При установке [Автоматически] применяется заводская<br>конфигурация портов USB. При установке [Вручную] -<br>доступно включение/выключение портов пользовате-<br>лем |

| 🛞 ГРАВИТОН                                               | н RU.TCЦM             | RU.TCЦМ.00038-01 34                                                                                                    |  |
|----------------------------------------------------------|-----------------------|----------------------------------------------------------------------------------------------------|--|
| Настройка                                                | Опции                 | Описание                                                                                                    |  |
| Туре-С Порт 1                                            |                       |                                                                                                    |  |
| USB2 Порт 1<br>USB2 Порт 2<br>USB2 Порт 3<br>USB2 Порт 4 | Включено<br>Выключено | Включение/выключение порта 1 USB Туре-С, портов<br>1-4 USB 2.0, портов 1-2 USB 3.0, разветвителя USB 3.0.<br>Настройки доступны при установке опции [Вручную] в<br>строке «Конфигурация физических портов USB» |  |
| USB3 Порт 1<br>USB3 Порт 2                               |                       | (рис. 47, 48)                                                                                                    |  |
| USB3 Xaб1                                                |                       |                                                                                                    |  |

| Конфигурация USB                      |                                |                                   |  |
|---------------------------------------|--------------------------------|-----------------------------------|--|
| Тайм-ант сброса                       | <20 cer>                       | 1<br>Позводет                     |  |
| Тайм-аут трансфера                    | <20 сек>                       | включить/выключить<br>USB3 Порт 2 |  |
| Конфигурация физических<br>портов USB | « <Вручную>                    |                                   |  |
| Туре-С Порт 1                         | <Включено>                     |                                   |  |
| USB2 Порт 1                           | <Включено>                     |                                   |  |
| USB2 Порт 2                           | <Включено>                     |                                   |  |
| USB2 Порт З                           | <8ключено>                     |                                   |  |
| USB2 Порт 4                           | <Включено>                     |                                   |  |
| USB3 Dong 1                           | <8ключено>                     |                                   |  |
| USB3 Порт 2                           | <Включено>                     |                                   |  |
|                                       |                                | 1                                 |  |
|                                       | F9=Reset to Defaults           | F10=Save                          |  |
| ↑↓=Переместитъ                        | <enter>=Выбрать запись</enter> | Esc=Выход                         |  |

Рисунок 47 – Ручная настройка «Конфигурация физических портов USB», страница 1

RU.TCЦМ.00038-01 34

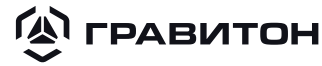

|                                      |                                                                                                    | 1 🗣                                  |
|--------------------------------------|----------------------------------------------------------------------------------------------------|--------------------------------------|
|                                      | Конфигурация USB                                                                                         |                                      |
| Тайм-аут трансфера                   | <20 сек>                                                                                                 | †<br>Позволяет<br>включить/выключить |
| Конфигурация физически<br>портов USB | х <Вручную>                                                                                              | физический USB3 Хаб 1                |
| Туре-С Порт 1                        | <Включено>                                                                                               |                                      |
| USB2 Порт 1                          | <Включено>                                                                                               |                                      |
| USB2 Nor 2                           | <8ключено>                                                                                               |                                      |
| USB2 DONT 3                          | <Включено>                                                                                               |                                      |
| USB2 Порт 4                          | <Включено>                                                                                               |                                      |
| USB3 Порт 1                          | <Включено>                                                                                               |                                      |
| USB3 Порт 2                          | <Включено>                                                                                               |                                      |
| USB3 Xa6 1                           | <Включено>                                                                                               |                                      |
|                                      |                                                                                                    | P10 9-4-5                            |
| ↑↓=Переместитъ                       | РЭ=Reset to Defaults<br><enter≻=выбрать td="" запись<=""><td>ги=заvе<br/>Еsc=Выход</td></enter≻=выбрать> | ги=заvе<br>Еsc=Выход                 |
|                                      |                                                                                                    |                                      |

Рисунок 48 – Ручная настройка «Конфигурация физических портов USB», страница 2

#### 8.5 Конфигурация SATA

8.5.1 Настройки «Конфигурация SATA» представляют собой расширенные настройки портов SATA для подключения накопителей (рис. 49).

|                                                                                                    | Информация о SATA                                                                                                    |                       |  |
|----------------------------------------------------------------------------------------------------|----------------------------------------------------------------------------------------------------|-----------------------|--|
| Страница конфигурации SATf                                                                                                    | a                                                                                                    |                       |  |
| SATA Контроллер(ы)<br>Выбор режима работы SATA                                                                                                    | <mark>&lt;Включено&gt;</mark><br><ahci></ahci>                                                                                |                       |  |
| Sata Порт 5<br>Порт<br>Подключение "на горячую"<br>Sata Порт 6<br>Порт<br>Подключение "на горячую"<br>Sata Порт 7<br>Порт<br>Подключение "на горячую"<br>Sata Порт 8 | Empty<br><Включено><br><Включено><br>Empty<br><Включено><br><Включено><br>Empty<br><Включено><br><Включено><br>Empty<br>Empty | 1                     |  |
| F9=<br>↑↓=Переместить <Ет                                                                                                    | =Reset to Defaults<br>nter>=Выбрать запись                                                                                    | F10=Save<br>Esc=Выход |  |
|                                                                                                    |                                                                                                    |                       |  |

Рисунок 49 – Настройки «Информация о SATA»

Перечень настроек и значения опций «Информация о SATA» описаны в таблице 11.

# **С ГРАВИТОН** RU.TCЦМ.00038-01 34

Таблица 11 – Перечень настроек и значения опций «Информация о SATA»

| Настройка                                | Опции                      | Описание                                                                                                    |
|------------------------------------------|----------------------------|----------------------------------------------------------------------------------------------------|
| SATA<br>Контроллер(ы)                    | Включено<br>Выключено      | Включение/выключение функционирования SATA кон-<br>троллеров                                                                                                    |
| Выбор режима<br>работы SATA              | AHCI<br>RAID               | Установка режима работы SATA.<br>[AHCI] - режим с доступом к встроенным функциям<br>интерфейса SATA, установлен по умолчанию<br>[RAID] - режим с возможностью объединения компо-<br>нентов жёсткого диска в один или несколько логиче-<br>ских блоков (массивов) |
| SATA Порт №*                             | Информацион-<br>ная строка | Отображение номера первого активного порта и стату-<br>са подключения накопителя.<br>[Empty] - накопитель не подключен. При подключении<br>отображается наименование накопителя                                                                                  |
| Порт*                                    | Включено<br>Выключено      | Включение/выключение первого порта SATA                                                                                                    |
| Подключение<br>«на горячую» <sup>*</sup> | Включено<br>Выключено      | Включение/выключение поддержки горячего подклю-<br>чения первого порта SATA                                                                                                    |
| * •                                      |                            |                                                                                                    |

\*Аналогично для портов SATA 2-4.

#### 8.6 Настройка CNVi

8.6.1 «Настройка CNVi» позволяет подключать автоматическое обнаружение радиомодулей Wi-Fi и Bluetooth (рис. 50).

|                                                                                                    | Настройка CNVi                                                                         |                                                                              |
|----------------------------------------------------------------------------------------------------|----------------------------------------------------------------------------------------|------------------------------------------------------------------------------|
| Информация о подключенном<br>устройстве:<br>Режим CNVi<br>Wi-Fi Ядро.<br>ВТ Ядро                                                | Предупреждение:<br>устройство не найдено!<br><Выключено><br><Выключено><br><Выключено> | Эта опция управляет<br>автоматическим<br>обнаружением<br>устройств для CNVi. |
| F9=<br>↑↓=Переместить <em< td=""><td>Reset to Defaults F<br/>ter&gt;=Выбрать запись E</td><td>'10=Save<br/>Ssc=Выход</td></em<> | Reset to Defaults F<br>ter>=Выбрать запись E                                           | '10=Save<br>Ssc=Выход                                                        |
| Рис                                                                                                    | унок 50 – «Настройка CNV                                                               | /i»                                                                          |

Перечень настроек и значения опций «Настройка CNVi» описаны в таблице 12.

### RU.TCЦМ.00038-01 34

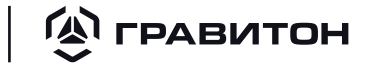

. Таблица 12 – Перечень настроек и значения опций «Настройка CNVi»

| Настройка                                  | Опции                      | Описание                                                                         |
|--------------------------------------------|----------------------------|----------------------------------------------------------------------------------|
| Информация о<br>подключенном<br>устройстве | Информацион-<br>ная строка | Отображения статуса о подключении/отключении<br>устройства CNVi                  |
| Режим CNVi                                 | Включено<br>Выключено      | Включение/выключение режима автоматического об-<br>наружения устройств CNVi      |
| Wi-Fi Ядро                                 | Включено<br>Выключено      | Включение/выключение режима автоматического об-<br>наружения Wi-Fi устройств     |
| ВТ Ядро                                    | Включено<br>Выключено      | Включение/выключение режима автоматического об-<br>наружения Bluetooth устройств |

# **С ГРАВИТОН** RU.TCЦМ.00038-01 34 Раздел 9 ОБНОВЛЕНИЕ ПО

Окно «Обновление ПО» используется для установки новой версии ПО (рис. 54).

При наличии сообщения «!!!Капсула Гравитон не найдена!!!» файл обновления отсутствует или не найден.

|                                                                                         | Обновление ПО                                                                            |                         |
|-----------------------------------------------------------------------------------------|------------------------------------------------------------------------------------------|-------------------------|
| Этот инструмент поможе<br>Обновление устройства<br>Обновляемый компьютер<br>обновления. | ет вам обновить компьютер.<br>может занять несколько мину:<br>не будет работать во время | Начать обновление<br>т. |
| <b>!!!Капсула Гравитон не</b><br>Начать обновление                                      | е найдена!!!                                                                             |                         |
|                                                                                         |                                                                                          |                         |
|                                                                                         |                                                                                          |                         |
|                                                                                         |                                                                                          |                         |
| ↑↓=Переместитъ                                                                          | <enter>=Выбрать запись I</enter>                                                         | Езс=Выход               |
|                                                                                         |                                                                                          |                         |

Рисунок 51 - Окно «Обновление ПО»

Для проверки наличия файла необходимо выполнить следующие действия:

- нажать клавишу <Esc>;

 с помощью клавиш <DOWN> или <UP>в основном меню перейти к группе настроек «Диспетчер загрузки»;

- нажать клавишу <Enter>;
- в списке «Варианты загрузки» перейти к строке съёмного накопителя с UEFI Shell;
- для запуска терминала UEFI Shell нажать клавишу <Enter>;
- в окне терминала для проверки наличия файла обновления ввести следующую команду:

#### ls /boot/fwupd

 при отсутствии файла обновления скопировать файл со съёмного носителя используя следующую команду:

#### mkdir /boot && mkdir /boot/fwupd && cp xxxxxFwuImage.bin /boot/fwupd

, где обозначение «xxxxx» может принимать следующие значения: «inga» для материнской платы DMB-H610-MCA01 EЦPT.469555.030; «uhta» для материнской платы DMB-H610-TMI01 EЦPT.469555.023; «uhta2» для материнской платы DMB-H610-TMI02 EЦPT.469555.033;

#### RU.TCЦМ.00038-01 34

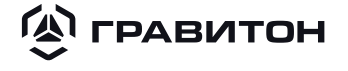

«kama2» для материнской платы DMB-H610-MCA02 TCЦМ.469555.009;

- для возврата в основное меню ввести следующую команду:
- exit

 с помощью клавиш <DOWN> или <UP>в основном меню перейти к группе настроек «Обновление ПО»;

– при наличии файла обновления в окне «Обновление ПО» отображаются версия файла, дата и время создания (рис. 52).

|                                                                                         | Обновление ПО                                                                           |                          |
|-----------------------------------------------------------------------------------------|-----------------------------------------------------------------------------------------|--------------------------|
| Этот инструмент поможе<br>Обновление устройства<br>Обновляемый компъютер<br>обновления. | ет вам обновить компьютер.<br>может занять несколько мину<br>не будет работать во время | Начать обновление<br>јт. |
| Версия: 01-00-00<br>Время создания: 12/12/<br>Начать обновление                         | /2024 09:43                                                                             |                          |
|                                                                                         |                                                                                         |                          |
| ↑↓=Переместитъ                                                                          | <enter>=Выбрать запись</enter>                                                          | Езс=Выход                |

Рисунок 52 – Выбор бинарного файла обновления

Для обновления ПО необходимо выполнить следующие действия:

- для перехода в основное меню нажать клавишу < Esc>;

- в верхней строке «Версия» уточнить версию ПО для дальнейшей проверки обновления (рис. 54);

|                                                                                                    | RU.TCЦМ.00038-01 34                                   |                                       |
|----------------------------------------------------------------------------------------------------|-------------------------------------------------------|---------------------------------------|
| Graviton D51i<br>13th Gen Intel(R) Co<br>Версия: 0.0.1                                                                                                    | re(TM) i3-13100                                       | 3.40 GHz<br>4096 MB RAM               |
| Время:<br>Дата:<br>Выберите язык                                                                                                    | <mark>[10:</mark> 00:33]<br>[12/12/2024]<br><Русский> | Здесь можно изменить<br>время системы |
| <ul> <li>Информация</li> <li>Диспетчер устройст</li> <li>Диспетчер загрузки</li> <li>Мониторинг</li> <li>Дополнительно</li> <li>Обновление ПО</li> <li>Безопасность</li> </ul> | 'B<br>I                                               | 1                                     |
| +/- =Регулировать з<br>↑↓→+=Переместить                                                                                                    | начение<br><enter>=Выбрать запис</enter>              | Ъ                                     |

Рисунок 53 – Отображение версии ПО в основном меню

- с помощью клавиш <DOWN> или <UP>в основном меню перейти к «Обновление ПО»;
- в окне «Обновление ПО» перейти к строке «Начать обновление» (см. рис. 52);
- нажать клавишу <Enter>;

L.

**/**1

– откроется диалоговое окно для подтверждения запуска процесса обновления с помощью клавиш <->>/<->>/<-> выбрать опцию [Ok], нажать клавишу <Enter> (рис. 54);

| Обновление ПО                                                                                                    |  |  |
|----------------------------------------------------------------------------------------------------|--|--|
| Этот инструмент поможет вам обновить компьютер. Начать обновление<br>Обновление устройства может занять несколько минут.<br>Обновляемый компьютер не будет работать во время<br>обновления. |  |  |
| ИНФО                                                                                                    |  |  |
| Ве<br>Вр Обновление BIOS начнется сейчас. Вы уверены, что хотите продолжить?<br>На                                                                                                    |  |  |
| [Ок] [Отмена]                                                                                                    |  |  |
|                                                                                                    |  |  |
|                                                                                                    |  |  |
|                                                                                                    |  |  |
| ↑↓=Переместить <enter>=Выбрать запись Esc=Выход</enter>                                                                                                    |  |  |

Рисунок 54 – Подтверждение запуска процесса обновления

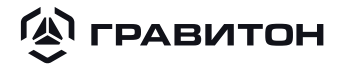

- запустится процесс обновления, ПК перегрузится;
- дождаться окончания процесса обновления и открытия основного меню;

- в верхней строке по окончании процесса обновления проконтролировать, что версия ПО была изменена на актуальную (см. рис. 3).

# **© ГРАВИТОН** | RU.TCЦМ.00038-01 34 Раздел 10 БЕЗОПАСНОСТЬ

Группа настроек «Безопасность» позволяет установить учётные данные пользователя/администратора, включить защиту переменных UEFI (рис. 55).

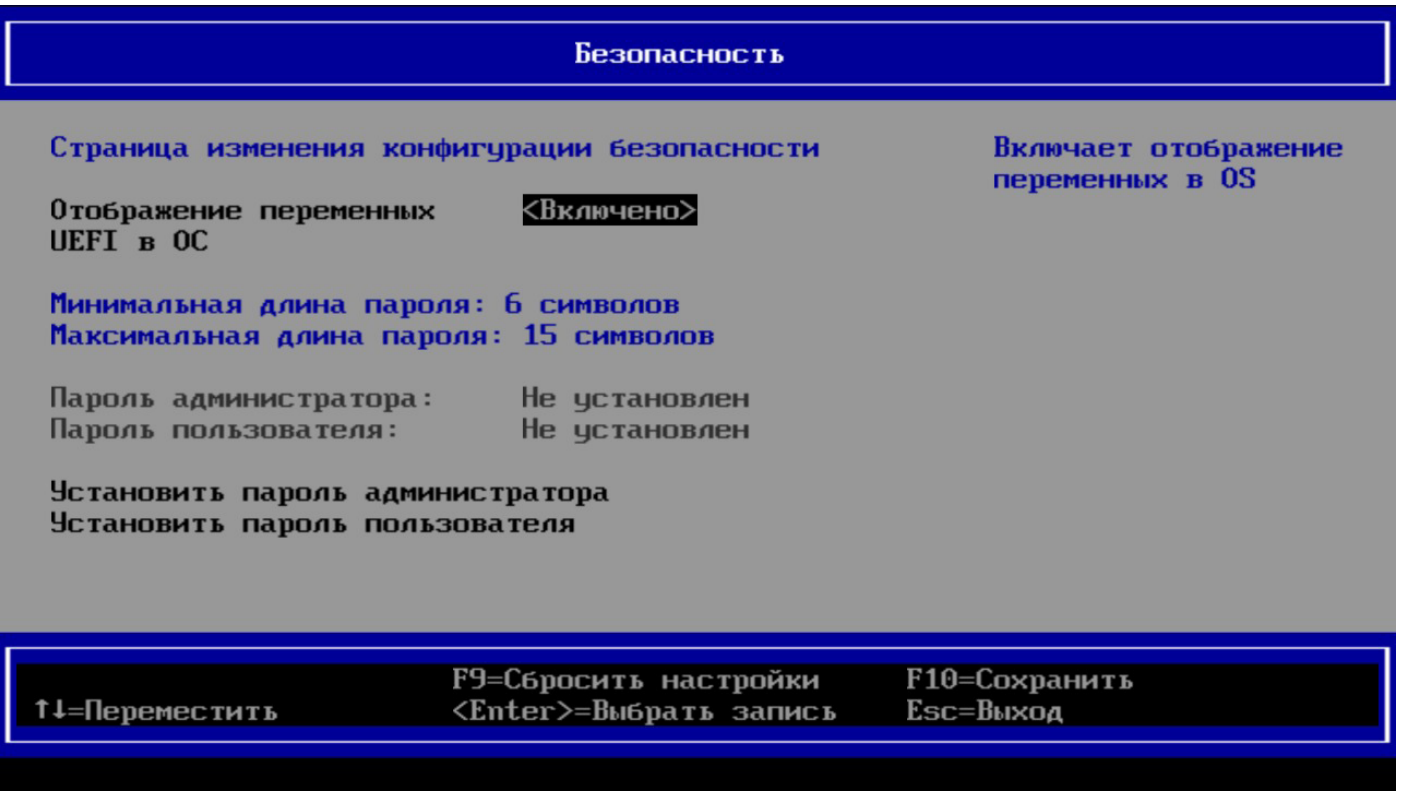

Рисунок 55 – Группа настроек «Безопасность»

Опция «Отображение переменных UEFI в ОС» включает отображение переменных в ОС. Для включения опции необходимо выполнить следующие действия:

- перейти к строке «Отображение переменных UEFI в ОС» и в выпадающем списке (рис. 56) выбрать «Включено»;

- нажать клавишу < Enter> для подтверждения включения опции.

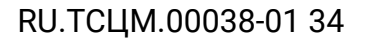

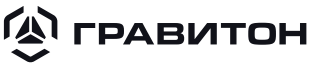

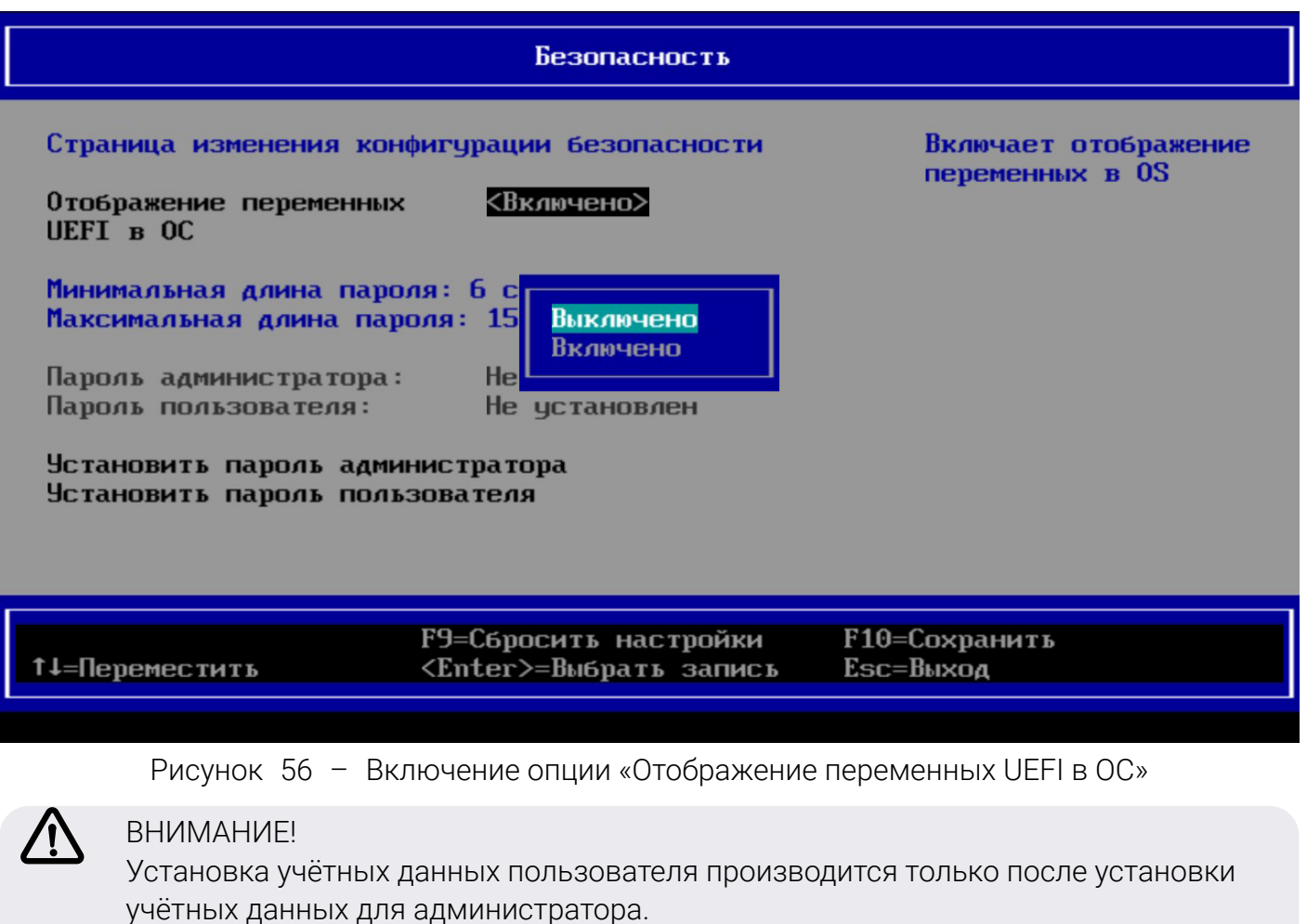

При удалении учётных данных администратора удаляются учётные данные пользователя.

Для установки учётных данных необходимо выполнить следующие действия:

– используя клавиши «DOWN», «UP» перейти к строке «Установить пароль администратора» или «Установить пароль пользователя» и введите пароль, как показано на рис. 57, 58;

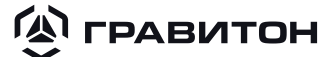

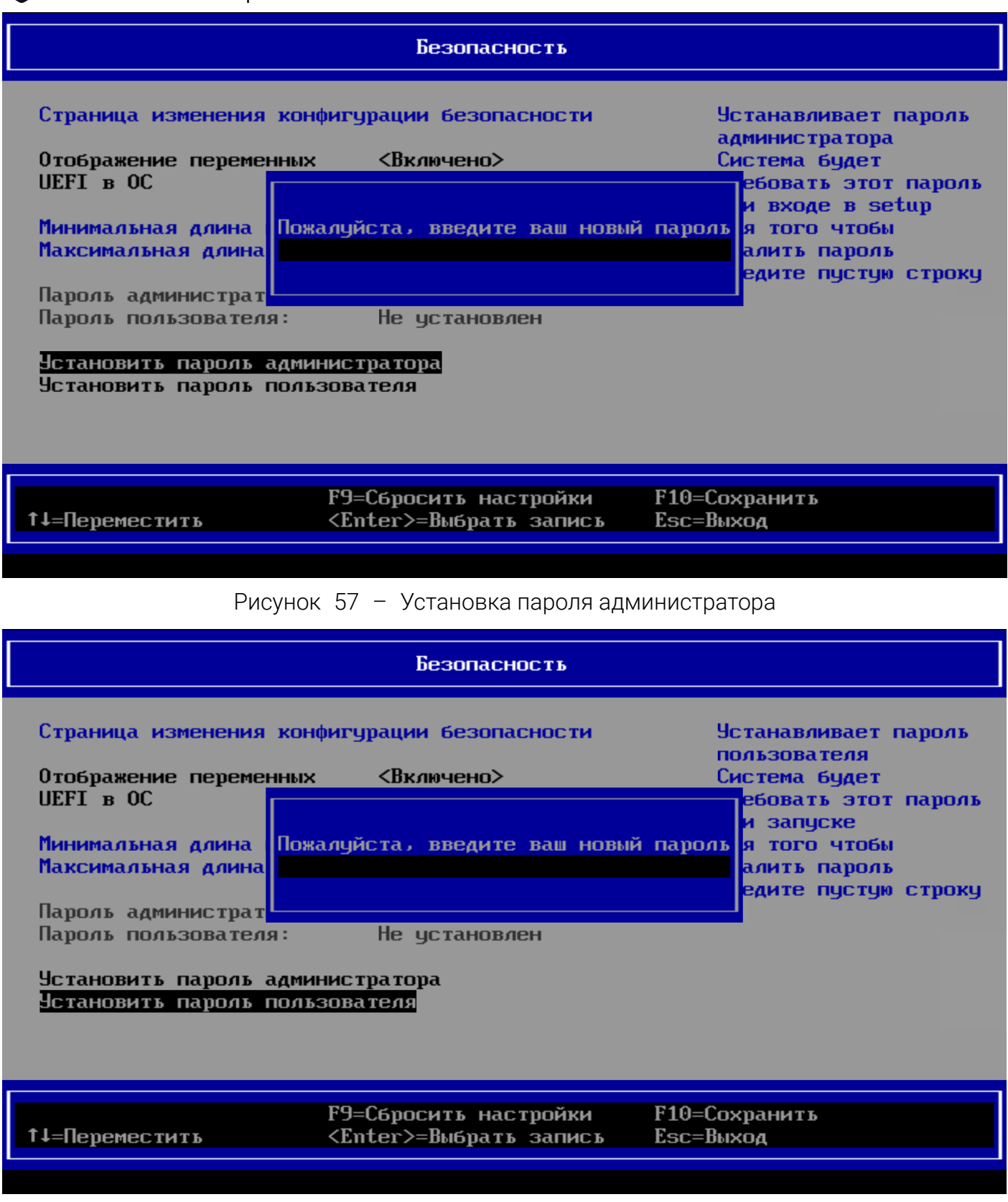

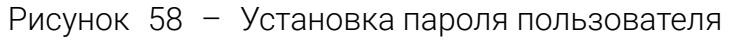

– нажать клавишу <Enter> для сохранения введённых данных.

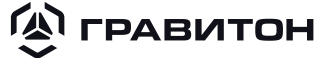

ВНИМАНИЕ! После установки пароля администратора/пользователя, по умолчанию, учётные данные запрашиваются при входе в BIOS Setup, а также при переходе к Диспетчеру загрузки.

Сброс пароля администратора/пользователя при утере учётных данных не производится. При этом администратору доступна авторизация с паролем пользователя.

Для отмены установки пароля удалите все символы в строке, при этом система запросит подтверждение удаления пароля, как показано на рис. 59. Выбрать «Да» для подтверждения действия, «Нет» для отмены действия.

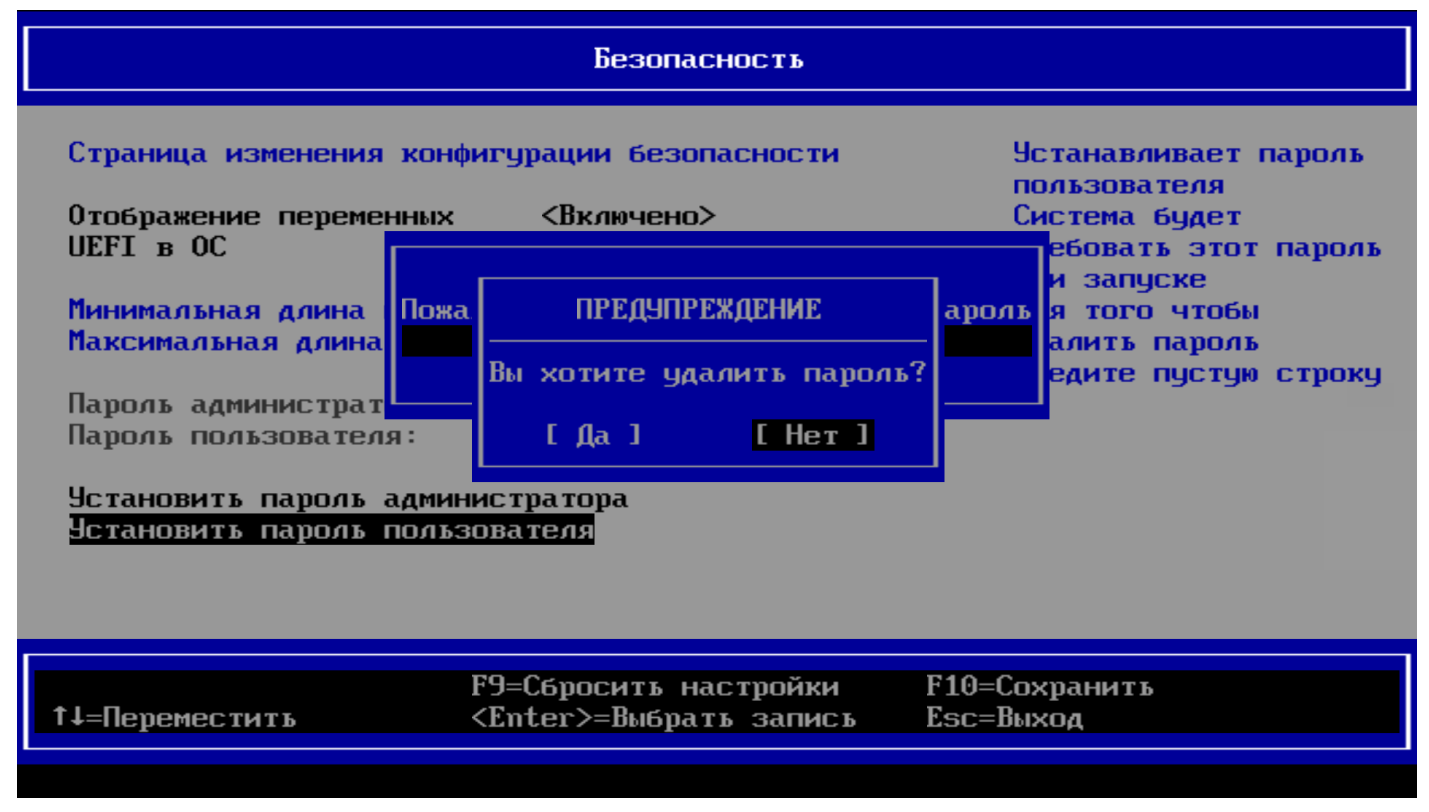

Рисунок 59 – Подтверждение действия удаления пароля